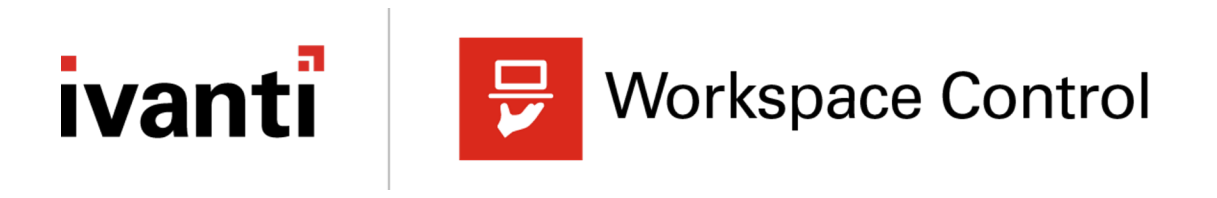

## **Release Notes**

2021.2 (version 10.7.20.0)

#### **Copyright Notice**

This document is provided strictly as a guide. No guarantees can be provided or expected. This document contains the confidential information and/or proprietary property of Ivanti, Inc. and its affiliates (referred to collectively as "Ivanti") and may not be disclosed or copied without prior written consent of Ivanti.

Ivanti retains the right to make changes to this document or related product specifications and descriptions, at any time, without notice. Ivanti makes no warranty for the use of this document and assumes no responsibility for any errors that can appear in the document nor does it make a commitment to update the information contained herein. For the most current product information, please visit www.lvanti.com.

Copyright © 2021, Ivanti. All rights reserved.

Protected by patents, see https://www.ivanti.com/patents.

## Contents

| Important Information  | 4  |
|------------------------|----|
| What's New             | 6  |
| Previous versions      | 13 |
| Bug Fixes              | 56 |
| Previous versions      | 60 |
| Additional information | 73 |

## **Important Information**

## **New installation**

Before performing a new installation of Workspace Control, please read the following release note carefully:

#### **ActiveReports components**

The ActiveReports components (libraries and object code) included in this release are proprietary to Data Dynamics, Ltd. (acquired by: GrapeCity, Inc.). By downloading and installing this release, end-users assume and accept sole responsibility of the use of the ActiveReports components, and will not act contrary to license terms applicable and available via <a href="https://www.grapecity.com/legal/eula">https://www.grapecity.com/legal/eula</a>.

### **Microsoft .NET Framework prerequisite**

Workspace Control 2021.2 (version 10.7.20.0) requires .NET Framework 4.7.2 or higher.

### **Drivers**

| Driver    | Last updated in                                                      |
|-----------|----------------------------------------------------------------------|
| FileGuard | Ivanti Workspace Control version 10.3.40.0                           |
| ImgGuard  | Ivanti Workspace Control version 10.4.50.0                           |
| NetGuard  | Ivanti Workspace Control 2020 (version 10.5.0.0)                     |
| RegGuard  | Ivanti Workspace Control 2021.2 (version 10.7.10.0)                  |
| RESNFLT   | Ivanti Workspace Control 2021.1 Service Update 1 (version 10.6.40.0) |

The following table shows when Workspace Control drivers were last updated:

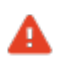

When upgrading to a Workspace Control version that updated one of drivers listed in the table above, a restart is required to activate the updated driver.

## Datastore

The following table shows the Workspace Control version that introduced the Datastore revision level that applies to Workspace Control 2021.2.

| Datastore revision level | Introduced in                  |
|--------------------------|--------------------------------|
| 13                       | RES Workspace Manager 2014 SR3 |

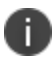

When upgrading to Workspace Control 2021.2, if the Datastore is of a lower revision level than the level specified in the table above, then the Datastore is automatically updated.

## What's New

This section covers new features, enhancements, improvements or compatibility updates included in Workspace Control 2021.2 (version 10.7.20.0).

## **User Voice Feature Requests**

Thank you for your support and continued submission of Product Enhancement Requests using the <u>Product Ideas page on the Ivanti Community</u>. These requests are reviewed every week and form a valuable input for the Workspace Control product roadmap. Please continue to submit your ideas and vote for your favorites.

The following user requests have been addressed in this version of Workspace Control:

## **Authorized Owners**

**Authorized Owners** increases the security of your Workspace Control environment by not allowing untrusted software to run. Untrusted software can include malware, video games or unlicensed software.

Authorized Owners is based on NTFS ownership and enables administrators to allow applications to be started only if the configured NTFS owner matches the file owner of the executable. Workspace Control checks executables to ensure that their ownership matches the configured authorized owners. If end-users launch an application and the NTFS file owner of the executable is not found in the list of authorized owners, then Workspace Control blocks the application from starting.

When enabling the **Authorized Owners** feature, the following authorized owners list is evaluated before Workspace Control allows an application to start:

- SYSTEM
- BUILTIN\Administrators
- %ComputerName%\Administrator
- NT Service\TrustedInstaller

To enable the Authorized Owners feature, open the Workspace Control Console and navigate to **Security > Authorized Owners > Settings** tab. Set the **Authorized Owners** option to **Enabled** and then select **Save Settings** from the main menu bar.

| File     Action     Options     Setup     Tools     Help       Image: Setup of the setup of the setup o |  |  |
|----------------------------------------------------------------------------------------------------|--|--|
| Image: Security     Image: Security         Image: Security         Image: Security         Image: Security         Image: Security         Image: Security         Image: Security         Image: Security         Image: Security         Image: Security                                                                                                    |  |  |
| ACME     Security     Security                                                                                                    |  |  |
| Authorized Owners O Disabled<br>User Installed Applications<br>Websites<br>Data<br>Authorized Certificates<br>Authorized Owners<br>Network Connections<br>User Sessions                                                                                                    |  |  |
| User Context<br>Composition<br>Security                                                                                                    |  |  |
| Ivanti Neurons for Edge Intelligence       Diagnostics       Administration                                                                                                    |  |  |

The **Authorized Owners** feature will be expanded with additional functionality in a future release, including adding and removing owners, adding and editing administrative notes, and configuring Workspace Containers.

More details about this User Voice Feature Request are found on Ivanti Ideas.

i )

### **Export Security logs as CSV files**

The log information found under the **Log** tab for the following Workspace Control nodes can now be exported as CSV files:

- Security > Applications > Managed Applications
- Security > Applications > User Installed Applications
- Security > Applications > Websites
- Security > Data > Removable Disks
- Security > Data > Files and Folders
- Security > Data > Read-Only Blanketing
- Security > Authorized Certificates
- Security > Network Connections

To export the information found under the Log tab as a CSV file, follow these steps:

- 1. Right-click on any entry and then select **Export to file** from the context-menu.
- 2. Select a location where to save the CSV file, enter an appropriate name for the file and then select **Save**.

| Workspace Control Console                                         |                                                                                                    | -                             |           |
|-------------------------------------------------------------------|----------------------------------------------------------------------------------------------------|-------------------------------|-----------|
| le Action Options Setup Tools                                     | 5 Help                                                                                                    |                               |           |
| 🍟 🔶 🖨 💆 Workspace Designe                                         | r   🂱 Filter 🗸 🔰 New   🐺 Edit   🍰   🌆 🗸 🏭 두 🔚   🦲 Save Settings   📕 View Iutorial   👔                                                                                                    |                               |           |
| Security                                                          | Application List Log Settings [+]                                                                                                    |                               |           |
| Managed Applications     User Installed Applications     Websites | Show last 100 entries only ☐ Limit search to computer, user name and process                                                                                                    |                               |           |
| Data                                                              | Search More >>                                                                                                    |                               |           |
| Files and Folders                                                 | Time File Process C                                                                                                    | Computer                      | User 🔺    |
| Authorized Certificates                                           | 11/16/2021 1:45:52 PM         c: users appdata local microsoft lonedrive lo explorer.exe           11/16/2021 1:45:48 PM         c: users lappdata local microsoft lonedrive lo explorer.exe                                                                                                    | a second reaction of          | 1.00      |
| Authorized Files                                                  | I1/16/2021 1:39:30 PM         c: \users\lambda         \appdata\vocal\microsoft\onedrive\o         explorer.exe           I1/16/2021 1:39:28 PM         c: \users\lambda         \appdata\vocal\microsoft\onedrive\o         explorer.exe                                                                                                    |                               |           |
| Network Connections     User Sessions                             | I1/16/2021 1:38:18 PM         c:\users\appdata\ocal\microsoft\onedrive\o         explorer.exe           I1/16/2021 1:38:15 PM         c:\users\appdata\ocal\microsoft\onedrive\o         explorer.exe                                                                                                    |                               |           |
| -                                                                 | Image: Windows lystem 32 musnotificationup         Authorize selected file           9/10/2021 1:31:42 PM         c: \program files \windowsapps\microsof         Authorize selected file                                                                                                    | print species                 |           |
|                                                                   | V9/10/2021 103:05 PM     c:\program files\windowsapps\microsof     Authorize file hashes     c:\program files\windowsapps\microsof     (00011020112021100110000000000000000                                                                                                    | the state of the state of the | -         |
|                                                                   |                                                                                                    | Part of the second            |           |
| > Uker Context                                                    | y/10/2021 12:16:51 PM c: (windows/system32\deanmgr.exe     Search     y/10/2021 12:16:51 PM c: (windows/system32\apphostregistrat                                                                                                    |                               |           |
|                                                                   | Image: Spin State State         Spin State State         Spin State State         Spin State State         Spin State State         Spin State State         Spin State         Spin State |                               | A 1987    |
| Security                                                          | V9/10/2021 12:16:50 PM c:\program files\windowsapps\microsof     Vindows\system32\deanmgr.exe     Create Instant Report                                                                                                    | for the surgery of the        | 1 1 1 1 1 |
| Ivanti Neurons for Edge Intel                                     | Vor 9/10/2021 12:16:42 PM c: (windows/system32/apphostregistrat     Create Building Block                                                                                                    |                               | >         |
| Diagnostics                                                       | Authorize selected file # incidents:                                                                                                    | -                             |           |
| Administration                                                    | Audit Irai                                                                                                    | _                             |           |

Security logs can also be exported using the pwrtech command-line option:

pwrtech.exe /exportlog /type=<Workspace Control node> /output=<output filepath> [/outputtype=csv] [/start=<start date>] [/end=<end date>]

#### For example:

pwrtech.exe /exportlog /type=application /output=C:\export\managed\_apps.csv /outputtype=csv /start=20161130 /end=20180523

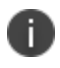

/outputtype, /start and /end are optional parameters. If /outputtype is not specified, then the security logs are exported as XML files instead of CSV files.

For more details on pwrtech.exe /exportlog, see the Workspace Control Administration Guide.

## **New Enhancements and Improvements**

The following enhancements and/or improvements are part of this version of Workspace Control:

## **Exclude processes from preventing session logoff**

In Workspace Control sessions, Citrix published applications are started as separate full-screen sessions without a taskbar. When such applications are closed, Workspace Control also closes the session. To prevent the session from closing while sub-processes started by the application are still running, Workspace Control compares the processes running at session end against the processes running at session start. If Workspace Control finds additional running processes, the session remains opened.

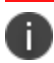

When enabled, the option applies to all Workspace Control managed sessions.

To exclude processes from preventing Workspace Control to close the session, open the Workspace Control Console and then, from the main menu bar, select **Setup > Advanced Setup**. Select the **Exclude processes from blocking the logoff sequence** option. Configure the processes to be excluded and then select **Save Settings** from the main menu bar.

Process names must follow these rules:

- Be up to 255 characters in length.
- Contain only alphanumeric characters.
- End in .exe as the extension.

For example: crss.exe.

| Workspace Control Console File Action Options Setup Tools Help Control Console Setup Mode Setup Mode Setup Filter AcME                                                                                                    | - C ×                                                          |
|----------------------------------------------------------------------------------------------------|----------------------------------------------------------------|
| Setup     Datastore     Datastore     D | Settings  # minutes unit + + + + + + + + + + + + + + + + + + + |

The session now ends even if the excluded processes are still running.

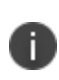

If the ExcludeProcesses registry setting is already configured in your Workspace Control environment, enabling the **Exclude processes from blocking the logoff sequence** option overrules the registry setting.

### **Logon Performance**

The **Logon Performance** node displays statistics regarding Workspace Control session logons. If the feature is enabled, Workspace Control Agents send logon information to the Datastore when a Workspace Control managed session is started.

To enable the feature, open the Workspace Control Console and navigate to **Diagnostics > Logon Performance > Settings** tab. Set the **Logon Performance** option to **Enabled** and then select **Save Settings** from the main menu bar. Every time a Workspace Control managed session is started and the logon process starts, the following information is visible in the Workspace Control Console, under the **Log** tab:

- Boot time the date and time when the machine was powered on.
- **Windows logon time** the date and time when the user logged onto the Windows operating system and the Windows session started.
- Session start time the date and time when the Workspace Control managed session started.
- Computer the machine where the Workspace Control managed session started.
- User name the user that started the Workspace Control managed session.
- Logon duration the duration of the Workspace Control logon process.
- Desktop session whether or not the Workspace Control managed session was started on a desktop machine.

| Action Options Setup Tools    | Help                          |                       |                           |                                                                                                    |                                                                                                    |                |                 |
|-------------------------------|-------------------------------|-----------------------|---------------------------|----------------------------------------------------------------------------------------------------|----------------------------------------------------------------------------------------------------|----------------|-----------------|
| Workspace Simulation          | 🎇 Filter 🔻 📗 🕈 🏭 🕇 🚡          | Save Settings         | View <u>T</u> utorial 🛛 🕐 |                                                                                                    |                                                                                                    |                |                 |
| ACME                          | Les Collins 1.1               |                       |                           |                                                                                                    |                                                                                                    |                |                 |
| Workspace Apalysis            | tog Settings [+]              |                       |                           |                                                                                                    |                                                                                                    |                |                 |
| Luser Sessions                |                               | 1                     |                           | 1                                                                                                    |                                                                                                    |                |                 |
| Logon Performance             | Boot time                     | Windows logon time    | Session start time        | Computer                                                                                                    | User name                                                                                                    | Logon duration | Desktop session |
|                               | 11/16/2021 1:26:54 PM         | 11/16/2021 1:45:21 PM | 11/16/2021 1:45:25 PM     | of And Add To any other                                                                                         | and the second second                                                                                                    | 0:00:11        | Yes             |
| Audit Trail                   | 11/16/2021 1:26:57 PM         | 11/16/2021 1:45:20 PM | 11/16/2021 1:45:22 PM     | and the second second second second                                                                             |                                                                                                    | 0:00:11        | Yes             |
| Agents Overview               | 11/16/2021 1:26:54 PM         | 11/16/2021 1:39:04 PM | 11/16/2021 1:39:06 PM     | the second second second second second                                                                          |                                                                                                    | 0:00:10        | Yes             |
| 🔄 🗐 Usage Tracking Overview   | 11/16/2021 1:26:57 PM         | 11/16/2021 1:39:03 PM | 11/16/2021 1:39:05 PM     | the state of the state of the state of the                                                                      |                                                                                                    | 0:00:09        | Yes             |
| Errors                        | 11/16/2021 1:26:54 PM         | 11/16/2021 1:37:44 PM | 11/16/2021 1:37:50 PM     |                                                                                                    |                                                                                                    | 0:00:13        | Yes             |
|                               | 11/16/2021 1:26:57 PM         | 11/16/2021 1:37:44 PM | 11/16/2021 1:37:49 PM     | No. of the second second second second second second second second second second second second second second se | and the second second s | 0:00:12        | Yes             |
| liser Context                 |                               |                       |                           |                                                                                                    |                                                                                                    |                |                 |
| Composition                   |                               |                       |                           |                                                                                                    |                                                                                                    |                |                 |
|                               | Statistics                    |                       |                           |                                                                                                    |                                                                                                    |                |                 |
| Security                      | # of logons:                  | 6                     | Average logon duration:   | 0:00:11                                                                                                    |                                                                                                    |                |                 |
|                               | # of desktop sessions:        | 6                     | Maximum logon duration:   | 0:00:13                                                                                                    |                                                                                                    |                |                 |
| Ivanti Neurons for Edge Intel | # of Published Application se | essions: 0            |                           |                                                                                                    |                                                                                                    |                |                 |
| Diagnostics                   | El chambrat 100 antrino antri |                       | 10 m                      |                                                                                                    |                                                                                                    |                |                 |

#### Improved proxy settings detection

The capability of Workspace Control to detect proxy settings has been improved. The improvement applies to activating Workspace Control licenses through a proxy server.

## **Previous versions**

The following sections covers the new features, enhancements, improvements or compatibility updates introduced in previous versions of Workspace Control 2021.

- "Workspace Control 2021.1 (10.7.10.0)" on the next page
- "Workspace Control 2021.1 (10.6.50.0)" on page 20
- "Workspace Control 2021.1 (10.6.40.0)" on page 28
- "Workspace Control 2021.1 (10.6.30.0)" on page 40
- "Workspace Control 2021.1 (10.6.20.0)" on page 48
- "Workspace Control 2021.1 (10.6.10.0)" on page 52

## Workspace Control 2021.1 (10.7.10.0)

This section covers new features, enhancements, improvements or compatibility updates included in Workspace Control 2021.1 version 10.7.10.0.

## **User Voice Feature Requests**

Thank you for your support and continued submission of Product Enhancement Requests using the <u>Product Ideas page on the Ivanti Community</u>. These requests are reviewed every week and form a valuable input for the Workspace Control product roadmap. Please continue to submit your ideas and vote for your favorites.

The following user requests have been addressed in this version of Workspace Control:

## **Refresh event logs for Workspace Analysis**

The Workspace Analysis tool is now enhanced with the option to refresh user event logs.

Open the Workspace Control Console and navigate to **Diagnostics** > **Workspace Analysis** or **User Sessions**. From the right-side pane, open the Workspace Analysis tool for a user from the list. In the **Workspace Analysis** window, navigate to **Diagnostics** > **Event log**.

To refresh the event log, use one of the following methods:

- Select an event log and press F5.
- In the main menu bar, select **Action > Refresh**.
- Right-click on an event log in the left-side navigation menu, or right-click on any log entry in the right-side pane, and then select **Refresh** from the context menu.

| e Action                     |                         |                                           |                             |                          |
|------------------------------|-------------------------|-------------------------------------------|-----------------------------|--------------------------|
| Plante Partners              | Date/time               | Event                                     | Result                      |                          |
| Diagnostics                  | 0 9/22/2021 12:35:42 PM | > Background                              | Disabled                    |                          |
|                              | 0 9/22/2021 12:35:42 PM | > Lockdown and Behavior                   | Disabled                    |                          |
|                              | 0 9/22/2021 12:35:42 PM | > Screensaver                             | Disabled                    |                          |
| 🖻 🔤 🔯 Event Log              | 09/22/2021 12:35:42 PM  | > Screensaver State                       | On                          |                          |
|                              | 9/22/2021 12:35:42 PM   | > Track U                                 |                             |                          |
| 9/10/2021 12:48:14 PM        | 1 9/22/2021 12:35:42 PM | > User R Run Workspace Simula             | ation                       |                          |
| 9/10/2021 12:44:18 PM        | 1 9/22/2021 12:35:42 PM | > Execut Create Instant Report            |                             |                          |
| 🐨 🗐 Usage Tracking           | 0 9/22/2021 12:35:42 PM | > Autom                                   |                             |                          |
| 🗄 🖓 Delegated Access Control | 0 9/22/2021 12:35:42 PM | > Enviror Select items for Instant        | t Report                    |                          |
| 🗄 🖳 🔁 Performance            | 0 9/22/2021 12:35:42 PM | > Applica Create Instant Report of        | of selected items           |                          |
|                              | 0 9/22/2021 12:35:42 PM | > File Ce                                 |                             |                          |
| CPU Optimization             | 0 9/22/2021 12:35:42 PM | > Only al Refresh                         | F5                          |                          |
| Instant LogOff               | 0 9/22/2021 12:35:42 PM | > Remov                                   |                             |                          |
| Memory Optimization          | 9/22/2021 12:35:42 PM   | > Files ar Help                           |                             |                          |
|                              | 9/22/2021 12:35:42 PM   | > Read-Only Blanketing                    | Disabled                    |                          |
|                              | 0/22/2021 12:35:42 PM   | > Session Security                        | Disabled                    |                          |
|                              | 1 9/22/2021 12:35:42 PM | > Network Security                        | Disabled                    |                          |
|                              | 1 9/22/2021 12:35:42 PM | > Usage Tracking                          | Disabled                    |                          |
|                              | 0 9/22/2021 12:35:42 PM | > Access Balancing                        | Disabled                    |                          |
|                              | 0 9/22/2021 12:35:42 PM | > CPU Optimization                        | Disabled                    |                          |
|                              | 9/22/2021 12:35:42 PM   | > Instant LogOff                          | Disabled (but apply configu | red disconnect behavior) |
| User Context                 | 9/22/2021 12:35:42 PM   | > Disconnect user session when log off is | s in Disabled               |                          |
| a oser context               | 9/22/2021 12:35:42 PM   | > Memory Optimization                     | Disabled (but apply configu | red session limits)      |
| Composition                  | 9/22/2021 12:35:42 PM   | > Remote Assistance                       | Disabled                    |                          |
| , composition                | 9/22/2021 12:35:42 PM   | > Web Portal                              | Disabled                    |                          |
| Security                     | 9/22/2021 12:35:42 PM   | All session startup actions completed     |                             |                          |
|                              | 9/22/2021 12:35:43 PM   | [AppID=20] Loading async User Setting     | "Mi OK                      |                          |
| Diagnostics                  | 9/22/2021 12:35:43 PM   | [AppID=21] Loading async User Setting     | "W OK                       |                          |

## **Prohibit access to Windows Control Panel and PC Settings**

To prevent end-users on Workspace Control Agents from editing Windows settings, select the **Prohibit** access to Control Panel & PC Settings option from within the Workspace Control Console, under Composition > Desktop > Lockdown and Behavior > Settings tab, in the Start Menu and Taskbar section.

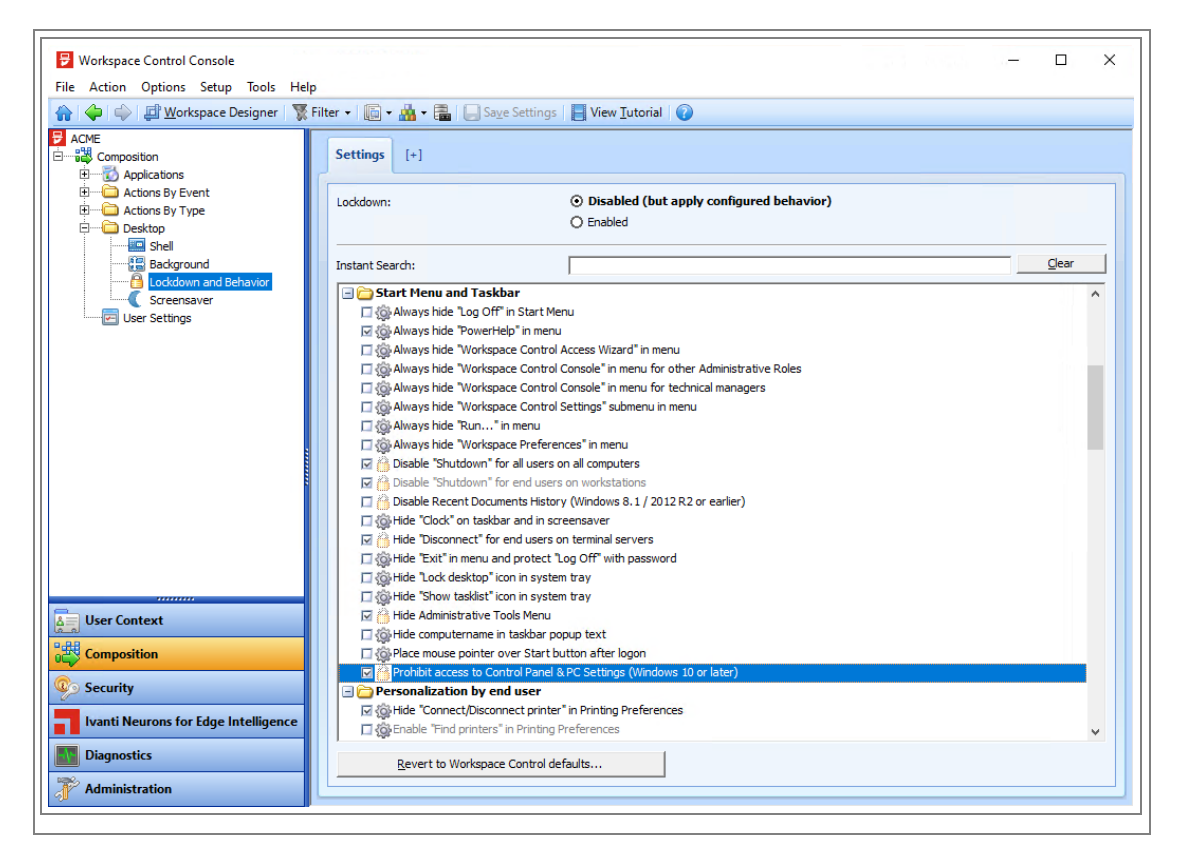

Deselecting the option grants end-users access to the Windows Control Panel and PC Settings.

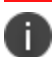

This option is applicable only for Microsoft Windows 10 or later operating systems.

## **New Enhancements and Improvements**

The following enhancements and/or improvements are part of this version of Workspace Control:

## Block client IP address from being sent to the Datastore

To configure Workspace Control to ignore a specific IP range or IP address when sending client IP addresses to the Datastore, create the following registry setting (string value):

| Кеу   | • HKEY_LOCAL_MACHINE\SOFTWARE\RES\Workspace Manager (32-bit)                                                           |
|-------|----------------------------------------------------------------------------------------------------|
|       | <ul> <li>HKEY_LOCAL_MACHINE\SOFTWARE\WOW6432Node\RES\Workspace</li> <li>Manager (64-bit)</li> </ul>                    |
| Value | IgnoreClientIPAddress                                                                                                  |
| Туре  | REG_SZ                                                                                                    |
| Data  | <xxx.xxx.xxx.digit address="" groups="" ignore)<="" ip="" of="" or="" range="" th="" the="" to=""></xxx.xxx.xxx.digit> |

For details on how to configure the registry setting, see the <u>Ivanti Workspace Control Administration</u> <u>Guide</u>.

Additional information is found in this <u>KB article</u>.

# Ivanti Neurons for Edge Intelligence integration security improvement

The security of the Ivanti Neurons for Edge Intelligence integration with Workspace Control has been improved.

## **Improved Zone Rules**

When configuring **Zones** in the Workspace Control Console, under **User Context > Locations and Devices**, an IP address check is now implemented for **Rules** to prevent incorrect IP configurations that can result in undesired behavior, such as mapping the wrong network drives or printers.. The check verifies if the entered IP address is composed of four digit groups, and that each digit group is between 0 and 255.

This applies to the following Zone Rules:

- Computer > IP address > IP address/IP address range
- Network > IP address > IP address/IP address range
- Remote Desktop > IP address > IP address/IP address range

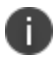

Wildcards can still be used when entering an IP address.

The following fields found in IP address range Zone Rules have been renamed to better reflect their functionality:

- IP address starts at was renamed as IP address range start at
- IP address ends at was renamed as IP address range ends at

| IP address range         Type       TS Client         IP address range starts at         IP address range ends at         State         Enabled         Information         Description         If the user session complies with this rule, acc to the zone is granted, except if other rules disallow the user session.                                                                                                    |   | TD - JJ                    |                                                                                                    |
|----------------------------------------------------------------------------------------------------|---|----------------------------|----------------------------------------------------------------------------------------------------|
| Type     Ts Client       IP address range starts at     IP address range ends at       State     Enabled       Enabled     Image: Client Client Clien | F | IP address range           | TC Client                                                                                                    |
| IP address range starts at         IP address range ends at         State         Enabled         Information         Description         If the user session complies with this rule, acc to the zone is granted, except if other rules disallow the user session.                                                                                                    |   | ID addross range starts at | TS Client                                                                                                    |
| Fouriers range ends at     State     Enabled     Information     Description     If the user session complies with this rule, acc     to the zone is granted, except if other rules     disallow the user session.                                                                                                    |   | IP address range ends at   |                                                                                                    |
| Enabled<br>Information Description If the user session complies with this rule, acc to the zone is granted, except if other rules disallow the user session.                                                                                                    |   | State                      |                                                                                                    |
| Information     Description     If the user session complies with this rule, acc     to the zone is granted, except if other rules     disallow the user session.                                                                                                    |   | Enabled                    | 2                                                                                                    |
| Description If the user session complies with this rule, acc<br>to the zone is granted, except if other rules<br>disallow the user session.                                                                                                    | E | Information                |                                                                                                    |
|                                                                                                    |   | Description                | If the user session complies with this rule, acc<br>to the zone is granted, except if other rules<br>disallow the user session. |
|                                                                                                    |   |                            |                                                                                                    |
|                                                                                                    |   |                            |                                                                                                    |
|                                                                                                    |   |                            |                                                                                                    |
|                                                                                                    |   |                            |                                                                                                    |
|                                                                                                    |   |                            |                                                                                                    |
|                                                                                                    |   |                            |                                                                                                    |
|                                                                                                    |   |                            |                                                                                                    |
|                                                                                                    |   |                            |                                                                                                    |
|                                                                                                    |   |                            |                                                                                                    |

#### Blacklisting and Whitelisting changed to Deny and Allow

The **Blacklisting** and **Whitelisting** options in Workspace Control are now renamed to **Deny** and **Allow** respectively. This changes occurred in the Workspace Control Console for the following options:

- Security > Applications > User Installed Applications > Settings tab > Software installations.
- Security > Applications > Websites > Settings tab > Security method.
- Security > Authorized Certificates. Open a certificate and in the Authorize Certificate window > Mode.
- Security > Network Connections > Settings tab > Security method.

## Workspace Control 2021.1 (10.6.50.0)

This section covers new features, enhancements, improvements or compatibility updates included in Workspace Control 2021.1 version 10.6.50.0.

## **User Voice Feature Requests**

Thank you for your support and continued submission of Product Enhancement Requests using the <u>Product Ideas page on the Ivanti Community</u>. These requests are reviewed every week and form a valuable input for the Workspace Control product roadmap. Please continue to submit your ideas and vote for your favorites.

The following user requests have been addressed in this version of Workspace Control:

## **User Settings Analyzer**

The **User Settings Analyzer** is a Workspace Control tool that helps administrators inspect and analyze the various user settings found in the saved data of users. This is helpful, for example, when you need to search for a specific user setting among hundreds or more. The tool is used to analyze the UserPrefs folder, which is usually located on the home drive of the users.

The tool is found in the Workspace Control Console, in the main menu bar, under **Tools** > **User Settings Analyzer**.

For details on how to use the **User Settings Analyzer**, see the <u>Ivanti Workspace Control Administration</u> <u>Guide</u>.

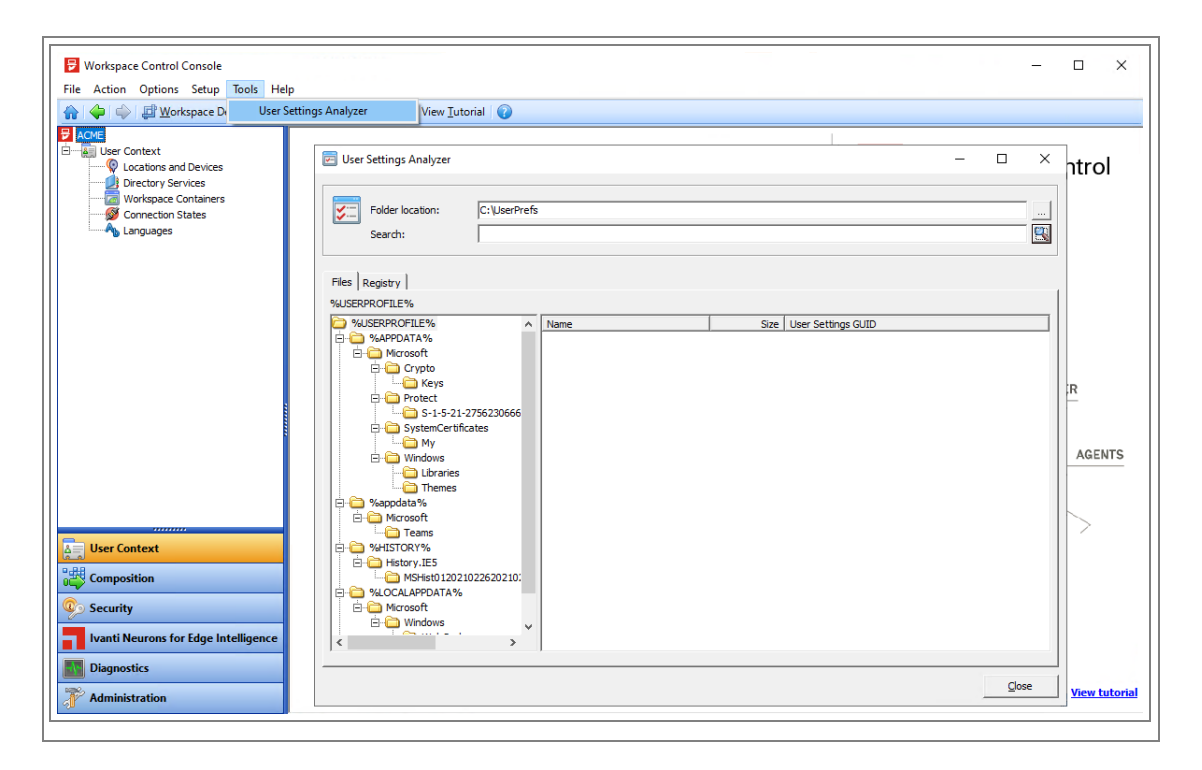

More details about this User Voice Feature Request are found on Ivanti Ideas.

#### **VDX Show balloon**

In the Workspace Control Console, under **Setup > Integration > Ivanti Products > VDX > Settings** tab, a new option **Show balloon** was added.

By default, when the **VDX integration** is enabled, this option is selected and enables Ivanti VDX to display an information balloon with the details provided in the **Title** and **Message** options. The information balloon is displayed in the notification area of managed sessions on Workspace Control Agents during startup.

Deselecting the **Show balloon** option disables the information balloon from appearing.

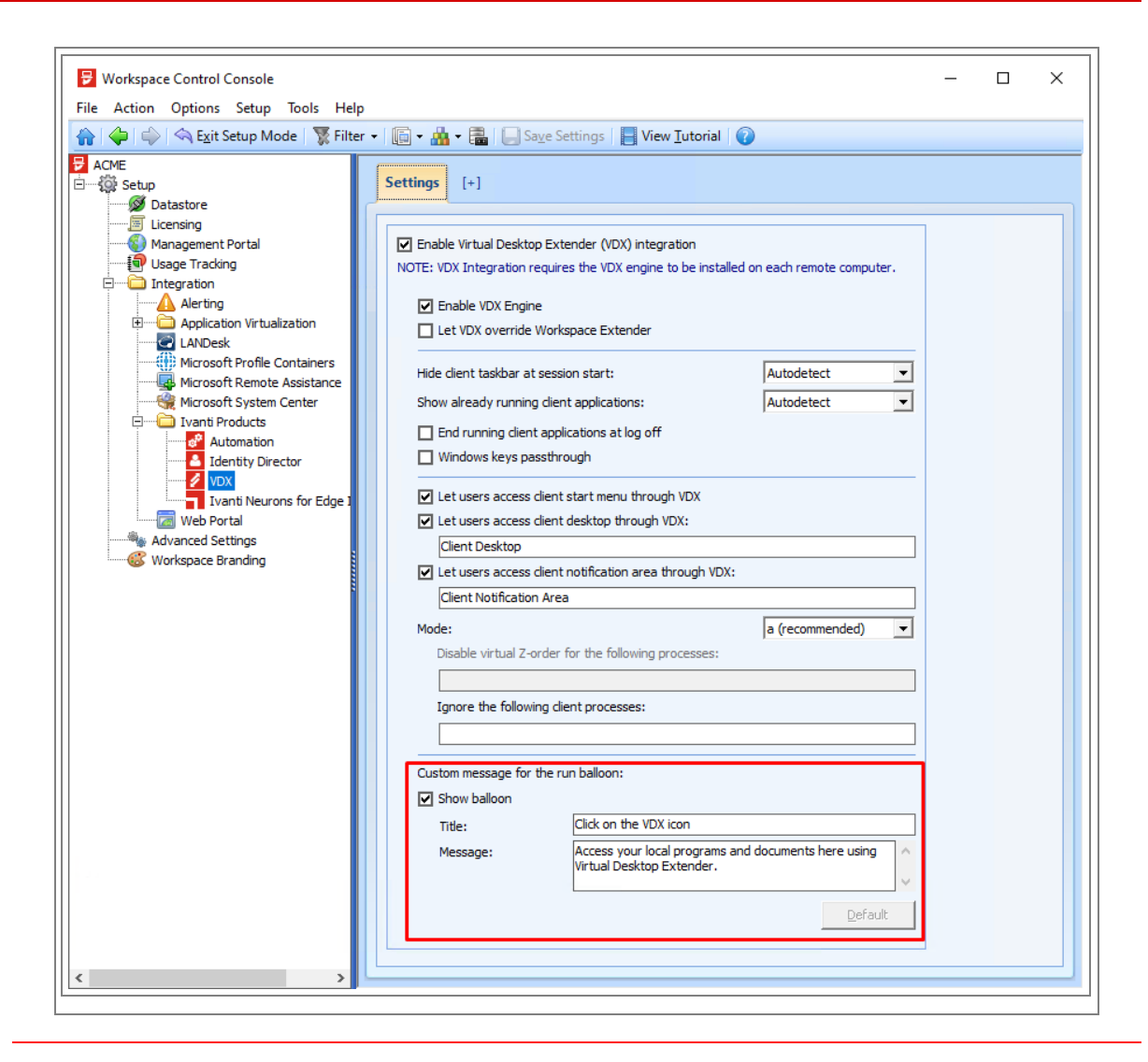

0

For the **Show balloon** option to function, the VDX Agents and the VDX Engine need to be upgraded to Ivanti VDX version 10.3.70.0 or later.

## **New Enhancements and Improvements**

The following enhancements and/or improvements are part of this version of Workspace Control:

## Windows Server 2022 option for Zone Rules

When configuring Microsoft operating system Rules for Zones, Windows Server 2022 is now available as an option.

The new operating system option is available under **User Context** > **Locations and Devices**. Create or edit a Zone and under its **Rules** tab, select **Add** > **Computer/Configuration** > **Operating system** > **Version**.

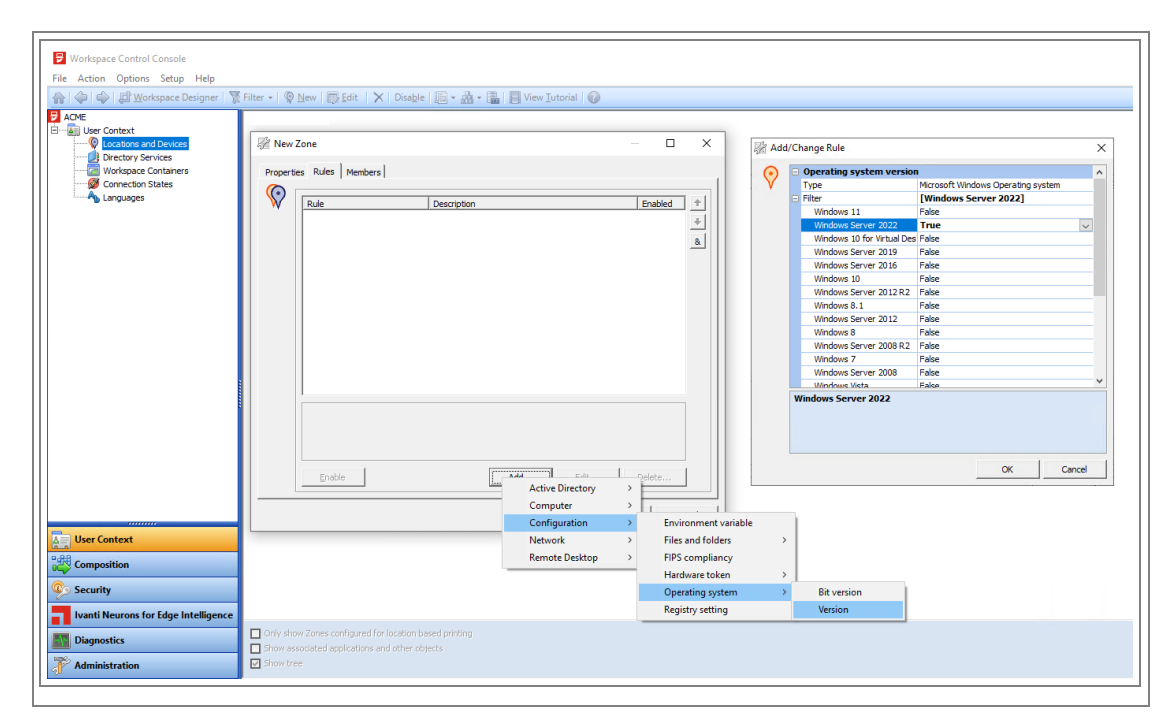

#### **Enhanced Edge Chromium user settings template**

The user settings template for Edge Chromium was enhanced with the following changes:

- Folder trees %cookies% and %history% are removed.
- Folder tree %localappdata%\Microsoft\Edge is changed to %localappdata%\Microsoft\Edge\User Data
- %localappdata%\Microsoft\Edge\User Data\Default\Cache is added as an
  exclusion on %localappdata%\Microsoft\Edge\User Data

| Targeted data when | n the items to capture are enabled:          |         |            |
|--------------------|----------------------------------------------|---------|------------|
|                    | Data                                         | Enabled | Exclusions |
| Folder tree        | %LOCALAPPDATA%\Microsoft\Edge\User Data      | Yes     | Yes        |
| 📫 Registry tree    | HKEY_CURRENT_USER\Software\Microsoft\Edge    | Yes     | No         |
| 🚅 Registry tree    | HKEY_CURRENT_USER\Software\Chromium\Accounts | Yes     | No         |
|                    |                                              |         |            |
|                    |                                              |         |            |
|                    |                                              |         |            |
|                    |                                              |         |            |
|                    |                                              |         |            |
|                    |                                              |         |            |
|                    |                                              |         |            |
|                    |                                              |         |            |
|                    |                                              |         |            |
|                    |                                              |         |            |
|                    |                                              |         |            |

The template is found in the Workspace Control Console, under **Composition > User Settings**. From the main menu bar, select **New > Templates > Internet Browsing > Edge Chromium**.

Additional information is found in this KB article.

#### **Track User Settings renamed to Capture User Settings**

The **Track User Settings** option in the Workspace Analysis tool was renamed to **Capture User Settings** to better reflect the functionality of the option.

The option is found in the Workspace Control Console, under **Diagnostics** > **User Sessions**. Select a user from the right-side pane and then double-click on the entry to open the Workspace Analysis tool for the selected user. In the **Workspace Analysis** window, navigate to **Composition** > **User Settings**.

| - Workspace Analysis                                                                                                    |                                                                                                    |                                                              |                              | -                   | - C       | ) ×                    | <     |
|----------------------------------------------------------------------------------------------------|----------------------------------------------------------------------------------------------------|--------------------------------------------------------------|------------------------------|---------------------|-----------|------------------------|-------|
| Composition<br>Applications<br>File Types<br>E-mail Settings<br>Data Sources<br>Data Sources<br>Data Sources<br>Data Sources<br>At Logon<br>At Session Reconnect<br>At Session Reconnect<br>At Session | Capture User Settings:<br>Workspace Model:<br>Search<br>Name<br>Search Word 2010 \Microsoft Word<br>Wordpad | Enabled<br>Global<br>Capture exclusively<br>Capture<br>Track | Enabled<br>Yes<br>Yes<br>Yes | Administrative note | with User | Settings<br>tracking . | i<br> |
| K Workspace Analysis                                                                                                    |                                                                                                    |                                                              |                              |                     |           |                        | //.   |

## Block IP addresses from being sent to the Datastore

To configure Workspace Control to ignore a specific IP range or IP address when sending the computer IP address to the Datastore, create the following registry setting (string value):

| Кеу   | • HKEY_LOCAL_MACHINE\SOFTWARE\RES\Workspace Manager (32-bit)                                        |
|-------|----------------------------------------------------------------------------------------------------|
|       | <ul> <li>HKEY_LOCAL_MACHINE\SOFTWARE\WOW6432Node\RES\Workspace</li> <li>Manager (64-bit)</li> </ul> |
| Value | IgnoreServerIPAddress                                                                               |
| Туре  | REG_SZ                                                                                              |
| Data  | <xxx.xxx.xxx.xxx> (digit groups of the IP address or IP range to ignore)</xxx.xxx.xxx.xxx>          |

For details on how to configure the registry setting, see the <u>Ivanti Workspace Control Administration</u> <u>Guide - IgnoreServerIPAddress</u>.

Additional information is found in this <u>KB article</u>.

## **Compatibility Updates**

The following compatibility updates are part of this version of Workspace Control:

### Windows Server 2022

Ivanti Workspace Control now supports Windows Server 2022 operating systems.

## Windows 11 Tile Management

Microsoft Windows 11 operating systems do not use tiles for application shortcuts. Therefore, Workspace Control tile management for Windows 11 is unavailable.

## Workspace Control 2021.1 (10.6.40.0)

This section covers new features, enhancements, improvements or compatibility updates included in Workspace Control 2021.1 version 10.6.40.0.

## **User Voice Feature Requests**

Thank you for your support and continued submission of Product Enhancement Requests using the <u>Product Ideas page on the Ivanti Community</u>. These requests are reviewed every week and form a valuable input for the Workspace Control product roadmap. Please continue to submit your ideas and vote for your favorites.

The following user requests have been addressed in this version of Workspace Control:

## **Support for UWP Applications**

In the Workspace Control Console, under **Composition > Applications**, Universal Windows Platform (UWP) applications can now be configured as Workspace Control managed applications. For more details, see the <u>Workspace Control Administration Guide</u>.

| Workspace Control Console<br>File Action Options Setup Help       |                                         |                                                                                                    | - 🗆 X |
|-------------------------------------------------------------------|-----------------------------------------|----------------------------------------------------------------------------------------------------|-------|
| Composition                                                       | r · · · · · · · · · · · · · · · · · · · | A      Baye Settings     View Jutorial     View Jutorial     General     Seve Settings     Gonfguration     View Configuration     View Settings     View Settings     View Settings     View Settings     Security |       |
| Security     Ivanti Neurons for Edge Intelligence     Diagnostics | Help                                    |                                                                                                    | QK    |

## Zone Rules display operating systems in reverse chronological order

In the Workspace Control Console, when configuring operating system **Rules** for Zones, the available Microsoft Windows operating systems are now displayed from newest to oldest.

This is available under **User Context > Locations and Devices**. Create or edit a Zone and under its **Rules** tab, select **Add > Computer/Configuration > Operating system > Version**.

| Workspace Control Console                            |                                                                                                    |                                                                                            |                                                 |                                            |            |                                       |                                                                                                    |                                                                                                    | - U              |
|------------------------------------------------------|----------------------------------------------------------------------------------------------------|--------------------------------------------------------------------------------------------|-------------------------------------------------|--------------------------------------------|------------|---------------------------------------|----------------------------------------------------------------------------------------------------|----------------------------------------------------------------------------------------------------|------------------|
| Markspace Designer                                   | 🗑 Filter 🖌 🔘                                                                                                    | New Edit 🗙 Enable 📓 - 💩 -                                                                  | · 🖹 🔲 View Tutorial 🖗                           |                                            |            |                                       |                                                                                                    |                                                                                                    |                  |
| APC<br>APC<br>APC<br>APC<br>APC<br>APC<br>APC<br>APC | Find the second second | Zone     X     Challer (Let Your Your Your Your Your Your Your Your                        |                                                 | Enabled +<br>&                             |            | i i i i i i i i i i i i i i i i i i i | Change Rule Type Type Windows Streme 2019 Windows Streme 2019 Windows Streme 2019 Windows Streme 2012 Windows Streme 2012 Windows Streme 2012 Windows Streme 2012 Windows Streme 2012 Windows Streme 2019 Windows Streme 2019 Windows Visita Windows Visita Wisita Windows Visita Windows Visita Windows Visita Wi | Microsoft Windows Cy<br>Palse<br>Palse<br>P | X senting system |
| User Context                                         |                                                                                                    | Enable                                                                                     | Active Directory Computer Configuration Network | Hardwar     Hardwar     IP addres     Name | s >        |                                       |                                                                                                    | ОК                                                                                                    | Cancel           |
| Ivanti Neurons for Edge Intelligence                 |                                                                                                    |                                                                                            | Remote Desktop                                  | > Operation                                | g system → | Bit versi                             | on                                                                                                    |                                                                                                    |                  |
| Diagnostics                                          | Only sho                                                                                                    | ow Zones configured for location based printing<br>sociated applications and other objects |                                                 |                                            | yearree /  | Version                               |                                                                                                    |                                                                                                    |                  |
| Administration                                       | Show the                                                                                                    | ee                                                                                         |                                                 |                                            |            |                                       |                                                                                                    |                                                                                                    |                  |

### Script text for execute commands is selectable using CTRL + A

In the Workspace Control Console, when configuring commands under **Composition > Actions By Type > Execute Commands**, the inputs fields for the **Command line** option (under the **Properties** tab) and the **Script** tab can now be selected using **CTRL + A**.

| New Command                                      |                                     |          | ×    | 😤 New Command                                                                                                    |               |       |
|--------------------------------------------------|-------------------------------------|----------|------|----------------------------------------------------------------------------------------------------|---------------|-------|
| roperties Script Access Control Workspace Contro | 1                                   |          | _1   | Properties Script Access Control Workspace Control                                                                         |               |       |
| <ul> <li>Settings</li> </ul>                     |                                     |          |      |                                                                                                    |               | 1     |
| Enabled                                          |                                     |          | - 11 |                                                                                                    |               |       |
| Administrative note                              |                                     |          |      |                                                                                                    |               |       |
| Command line                                     |                                     | <u>_</u> |      |                                                                                                    |               |       |
| Run using Dynamic Privileges                     |                                     |          |      |                                                                                                    |               |       |
| Run hidden                                       | Π                                   |          |      |                                                                                                    |               |       |
| Run once                                         | No                                  |          |      |                                                                                                    |               |       |
| Run task                                         | At logon after other actions        |          |      |                                                                                                    |               |       |
| Wait for task to finish before continuing        |                                     |          |      |                                                                                                    |               |       |
| Use timeout before continuing                    |                                     |          |      |                                                                                                    |               |       |
| Timeout in seconds                               | 0                                   |          |      |                                                                                                    |               |       |
| Disable file system redirector on 64-bit systems |                                     |          |      |                                                                                                    |               |       |
| Required connection state                        | Both online and offline connections |          |      |                                                                                                    |               |       |
| Command line                                     |                                     |          |      | ¢                                                                                                    |               | >     |
|                                                  |                                     |          |      | File extension of script: ps1<br>NOTE: Use %script% in the command line as a placeholder for the temporary file containing | g the script. | t.    |
|                                                  | OK                                  | C        | a    | 06                                                                                                    | 1 0           | ancel |

## PS1 as the default script file extension

In the Workspace Control Console, when configuring commands under **Composition > Actions By Type > Execute Commands**, the default file extension for scripts is now ps1.

| B Workspace Control Console<br>File Action Options Setup Help                                                                                                    |                                                                                                    |                   |
|----------------------------------------------------------------------------------------------------|----------------------------------------------------------------------------------------------------|-------------------|
| ACME  ACME  ACME  ACME  ACME  Actions By Event  Actions By Type  Actions By Type  Actions Actions By Type  Actions By Type  Actions By Type  Actions By Type  Actions By Type  Actions By Type  Actions By Type  Actions By Type  Actions By Type  Actions Actions By Type  Actions Actions By Type  Actions Actions By Type  Actions Actions Actions Actions Actions By Type  Actions Actions | iitter + 20 New       Edit       * 100 New       Enable       Saye Settings       View Iutorial       Image: Saye Settings         Commands       Settings       [+]         Command       Enabled       Dynamic Privileges       Wait       Run once       Timeout       Hide       T         Properties       Soript       Access Control       Workspace Control       Image: Saye Settings       Image: Saye Settings | ming<br>logoff af |
|                                                                                                    | File extension of script: ps1<br>NOTE: Use %script% in the command line as a placeholder for the temporary file containing the script.           Show all C           Change of                                                                                                    | >                 |

## **Event log shows administrative notes for Folder Synchronizations**

In the Workspace Control Console, under **Composition > Actions By Type > Files and Folders > Folder Synchronization**, folder synchronizations can be set up with administrative notes.

| Action Options Setup Help             |                      |                                                         |                                 | <u></u> |                     |
|---------------------------------------|----------------------|---------------------------------------------------------|---------------------------------|---------|---------------------|
| w w w w w w w w w w w w w w w w w w w | ilter 🔹 😴 <u>N</u> e | ew 🕼 Edit 🛛 🗙 🖓 🖓 Enable 🛄 🕶 🛗 🖷                        | Save Settings     View Iutorial |         |                     |
| ACME ^                                | Synchronia           | rations Settings [+]                                    |                                 |         |                     |
| Applications                          |                      |                                                         |                                 |         |                     |
| - Cions By Event                      | La sel Gelda         | - Denote folder Disasting Dire                          |                                 | Cashlad |                     |
| At Logon                              | LOCALIOIDE           | r   kentote tolder   Direction   kun                    | Tat Wait                        | Enabled | Administrative note |
| At Session Refresh                    | 🛛 🖓 Ne               | w folder synchronization                                |                                 |         | ×                   |
| At Session Reconnect                  |                      | <b>X X X</b>                                            |                                 |         |                     |
| At connectivity change                | Prope                | rties   Filters   Access Control   Workspace Control    |                                 |         |                     |
| Actions By Type                       |                      | - Settinos                                              |                                 |         |                     |
| Automation Tasks                      |                      | Enabled                                                 |                                 |         |                     |
| © Environment Variables               |                      | Administrative note                                     | Sales Folder Synch              |         |                     |
| Execute Command                       |                      | Local folder                                            |                                 |         |                     |
| E Files and Folders                   |                      | Remote folder                                           |                                 |         |                     |
|                                       |                      | Direction                                               | Both                            |         |                     |
| Drive Substitutes                     |                      | 😑 Run at                                                |                                 |         |                     |
| Folder Redirection                    |                      | Logon                                                   |                                 |         |                     |
| Folder Synchronizatio                 |                      | Refresh                                                 |                                 |         |                     |
| User Home Directory                   |                      | Reconnect session                                       |                                 |         |                     |
| User Profile Directory                |                      | Interval                                                | None                            |         | - 11                |
| CANDesk                               |                      | Logott                                                  |                                 |         |                     |
| Microsoft ConfigMgr                   |                      | Show progress and allow cancel                          |                                 |         |                     |
| Printers                              |                      | Required connection state                               | Online connection               |         |                     |
| User Registry                         |                      |                                                         | Chine Connection                |         |                     |
| User Settingen                        |                      | Evolute read-only files                                 |                                 |         |                     |
| Coch betungs                          |                      | Exclude hidden files                                    |                                 |         |                     |
|                                       |                      | Exclude system files                                    |                                 |         |                     |
| User Context                          |                      | Exclude encrypted files if destination is not encrypted |                                 |         |                     |
|                                       |                      | Save to Recycle Bin                                     |                                 |         |                     |
| Composition                           |                      | Logging                                                 | Default (Log event details)     |         |                     |
| Country                               |                      | Administrative note                                     |                                 |         |                     |
| security                              |                      |                                                         |                                 |         |                     |
| Ivanti Neurons for Edge Intelligence  |                      |                                                         |                                 |         | )                   |
| Diagnostics                           | g —                  |                                                         |                                 | 1       |                     |
|                                       |                      |                                                         | <u>O</u> K                      | Cance   |                     |

These administrative notes now show in error messages in the **Event Log** when using Workspace Analysis. Event logs are available for users in the Workspace Control Console, under **Diagnostics** > **User Sessions**.

| Diagnostics<br>Uer Sessions<br>Workspace Model Overview<br>Workspace Model Overview<br>Uerstand<br>7/27/2021 2:56:02 AM<br>7/27/2021 2:56:33 AM                                                                                                    | Date/time<br>7/27/2021 2:56:03 AM<br>7/27/2021 2:56:03 AM<br>7/27/2021 2:56:03 AM | Event<br>Cached user context used                     | Result                                                                                                    |
|----------------------------------------------------------------------------------------------------|-----------------------------------------------------------------------------------|-------------------------------------------------------|----------------------------------------------------------------------------------------------------|
| Diagnostics User Sessions Workspace Model Overview Dispace Model Overview Dispace Model Ove | 7/27/2021 2:56:03 AM<br>7/27/2021 2:56:03 AM<br>7/27/2021 2:56:03 AM              | Cached user context used                              |                                                                                                    |
| User Sessions     Workspace Model Overview     Event Log     7/27/2021 2:56:02 AM     7/27/2021 2:16:50 AM     7/27/2021 1:56:53 AM                                                                                                    | 0 7/27/2021 2:56:03 AM<br>0 7/27/2021 2:56:03 AM                                  |                                                       | No                                                                                                    |
| Workspace Model Overview<br>Event Log<br>7(27/2021 2:56:02 AM<br>7(27/2021 2:16:50 AM<br>7(27/2021 2:16:53 AM                                                                                                    | 0 7/27/2021 2:56:03 AM                                                            | Username & SID                                        | And the second second se                                                                                                    |
| 7/27/2021 2:56:02 AM                                                                                                    |                                                                                   | Computer OU Path                                      | the second second |
| 7/27/2021 2:56:02 AM<br>7/27/2021 2:16:50 AM<br>7/27/2021 1:56:53 AM                                                                                                    | 1 7/27/2021 2:56:03 AM                                                            | User OU Path                                          | and the second second se                                                                                                    |
| 7/27/2021 2:16:50 AM                                                                                                    | 7/27/2021 2:56:03 AM                                                              | Active Zones                                          |                                                                                                    |
| 7/27/2021 1-56-53 AM                                                                                                    | 0 7/27/2021 2:56:03 AM                                                            | Active Workspace Containers                           |                                                                                                    |
|                                                                                                    | 7/27/2021 2:56:03 AM                                                              | Home drive set (resolved from AD [tshomedrive])       | H:                                                                                                    |
| Usage Tracking                                                                                                    | 0 7/27/2021 2:56:03 AM                                                            | User settings location                                | H:\Personal Settings                                                                                                    |
| B Delegated Access Control                                                                                                    | 0 7/27/2021 2:56:03 AM                                                            | Starting Actions                                      |                                                                                                    |
| Performance                                                                                                    | 0 7/27/2021 2:56:03 AM                                                            | Default shell                                         | Microsoft Windows                                                                                                    |
| Access Balancing                                                                                                    | 7/27/2021 2:56:03 AM                                                              | Access Balancing is not activated                     |                                                                                                    |
| CPU Optimization                                                                                                    | 0 7/27/2021 2:56:03 AM                                                            | Setup Environment Variable "fullusername" with "Ran   | OK                                                                                                    |
| Instant LogOff                                                                                                    | 7/27/2021 2:56:03 AM                                                              | Setup Environment Variable "username" with "RoubosR"  | OK                                                                                                    |
| Memory Optimization                                                                                                    | 7/27/2021 2:56:03 AM                                                              | Setup Environment Variable "clientname" with "DBO-L   | OK                                                                                                    |
|                                                                                                    | 7/27/2021 2:56:03 AM                                                              | Setup Environment Variable "clientipaddress" with "12 | OK                                                                                                    |
|                                                                                                    | 0 7/27/2021 2:56:03 AM                                                            | Setup Environment Variable "Icid" with "              | OK                                                                                                    |
|                                                                                                    | 7/27/2021 2:56:03 AM                                                              | Setup Environment Variable "USERSID" with "S-1-5-2    | OK                                                                                                    |
|                                                                                                    | 0 7/27/2021 2:56:04 AM                                                            | Sessions security is not enabled                      |                                                                                                    |
|                                                                                                    | A 7/27/2021 2:56:04 AM                                                            | [Error] Folder Synchronization                        | Could not start the Ivanti Workspace Control Synchronization executable: 'Admin note 1 (async)' (Remote folder cannot be reached)                                                                                                    |
|                                                                                                    | 7/27/2021 2:56:04 AM                                                              | Folder Synchronization finished                       |                                                                                                    |
|                                                                                                    | 0 7/27/2021 2:56:04 AM                                                            | Processing registry common shell settings             | OK                                                                                                    |
|                                                                                                    | 7/27/2021 2:56:04 AM                                                              | Processing registry Microsoft Windows Shell settings  | OK                                                                                                    |
|                                                                                                    | 0 7/27/2021 2:56:04 AM                                                            | Language setting                                      | eng                                                                                                    |
|                                                                                                    | 7/27/2021 2:56:04 AM                                                              | Language mapping                                      |                                                                                                    |
|                                                                                                    | 7/27/2021 2:56:04 AM                                                              | Actions ready                                         |                                                                                                    |
|                                                                                                    | 7/27/2021 2:56:05 AM                                                              | Ivanti Workspace Control license acquired             | Named                                                                                                    |
|                                                                                                    | 7/27/2021 2:56:05 AM                                                              | Start preparing menus                                 |                                                                                                    |
|                                                                                                    | 7/27/2021 2:56:05 AM                                                              | Create Startmenu items synchronously                  |                                                                                                    |
|                                                                                                    | 7/27/2021 2:56:05 AM                                                              | Finished preparing menus                              |                                                                                                    |
|                                                                                                    | 7/27/2021 2:56:07 AM                                                              | Active Workspace Model:                               |                                                                                                    |
|                                                                                                    | 7/27/2021 2:56:07 AM                                                              | > Managed Applications                                | Do nothing                                                                                                    |
| ser Context                                                                                                    | 7/27/2021 2:56:07 AM                                                              | > User Installed Applications                         | Disabled                                                                                                    |
|                                                                                                    | 7/27/2021 2:56:07 AM                                                              | > Drive and Port Mappings                             | Disabled                                                                                                    |
| omposition                                                                                                    | 7/27/2021 2:56:07 AM                                                              | > Drive Substitutes                                   | Disabled                                                                                                    |
|                                                                                                    | 7/27/2021 2:56:07 AM                                                              | > Folder Synchronization                              | Enabled                                                                                                    |
| ecurity                                                                                                    | 7/27/2021 2:56:07 AM                                                              | > User Home Directory                                 | Disabled                                                                                                    |
|                                                                                                    | 7/27/2021 2:56:07 AM                                                              | > User Profile Directory                              | Disabled                                                                                                    |
| lagnostics                                                                                                    | 7/27/2021 2:56:07 AM                                                              | > Printers                                            | Disabled                                                                                                    |

## **New Enhancements and Improvements**

The following enhancements and/or improvements are part of this version of Workspace Control:

## **Capture DPI settings using User Settings template**

A new template was added to facilitate the capture of Display Scaling (DPI) settings. The template is found in the Workspace Control Console, under **Composition > User Settings**. Right-click in the **User Settings** tab and from the context menu select **New > Templates > Windows > 10/2016/2019 > Control Panel > DPI Settings**.

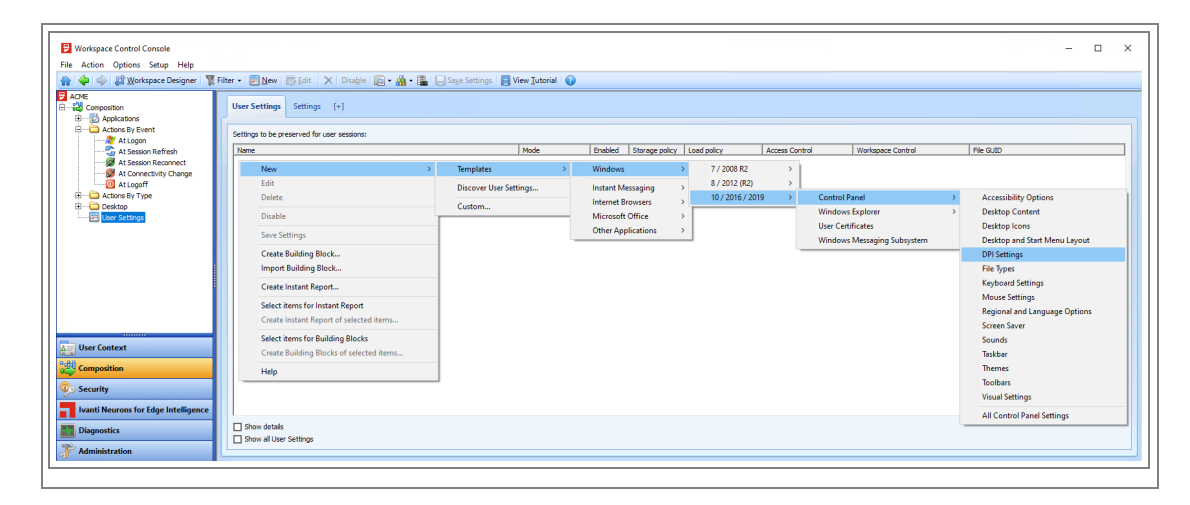

For an example on how to use the DPI Settings template, see the <u>Workspace Control Administration</u> <u>Guide</u>.

## Launch user installed applications on servers

User installed applications can now be configured on machines running server operating systems. To allow user to install applications on servers, configure the following registry key (string value):

| Кеу   | HKEY_LOCAL_MACHINE\SOFTWARE\WOW6432Node\RES\Workspace Manager |
|-------|---------------------------------------------------------------|
| Value | AllowUIAonServers                                             |
| Туре  | REG_SZ                                                        |
| Data  | Yes                                                           |

#### New operating systems options for Zone Rules

When configuring Microsoft operating system Rules for Zones, the following options are now available:

- Windows 11
- Windows 10 for Virtual Desktops

The new options are available under **User Context** > **Locations and Devices**. Create or edit a Zone and under its **Rules** tab, select **Add** > **Computer/Configuration** > **Operating system** > **Version**.

| Workspace Control Console                                                                                                    | - 0                                                             | 3   |
|----------------------------------------------------------------------------------------------------|-----------------------------------------------------------------|-----|
| 🔒 🗇 🎲 🖉 Workspace Designer   🌹                                                                                                    | - 🔍 New   🛞 Edit   🗙   Enable   🔝 - 🏭 - 🌉   📑 View Iutorial   🚱 |     |
| Context     Workpace Context     Workpace Context     Workpace Contextes     Context     Context | New Zone                                                        | × * |
| User Context                                                                                                    | Active Directory > Hardware > 0K Cancel                         |     |
| Composition                                                                                                    | Configuration > IP address >                                    |     |
| Security                                                                                                    | Network > Name                                                  |     |
| Ivanti Neurons for Edge Intelligence                                                                                                    | Remote Desktop > Operating system > Bit version                 |     |
| Diagnostics                                                                                                    | User storage device  Version User storage device  Version       |     |
| Administration                                                                                                    | non applications and out in copies<br>Store the                 |     |

### **RunRES.exe tool no longer supported**

Workspace Control no longer supports running the RunRES.exe tool. The tool was mainly used for Workspace Control upgrades within Workspace Control managed sessions. Executing commands through the RunRES.exe tool now results in failure. The following error message is displayed when this occurs: *Running the command '<command to execute>' through the RES Agent service failed with the error code 'RemoteError'*.

To automate Workspace Control upgrades, Ivanti recommends using Ivanti Automation or other deployment methods of your preference.

Additional information is found in this KB article.

# Application process interception for Azure Virtual Desktop application groups

Applications published through Azure Virtual Desktop (AVD) application groups can now be intercepted. To enable application process interception for AVD application groups, configure the following registry key (string value) on the AVD machine that hosts the published applications:

| Кеу   | • HKEY_LOCAL_MACHINE\SOFTWARE\RES\Workspace Manager (32-bit)                                        |
|-------|----------------------------------------------------------------------------------------------------|
|       | <ul> <li>HKEY_LOCAL_MACHINE\SOFTWARE\WOW6432Node\RES\Workspace</li> <li>Manager (64-bit)</li> </ul> |
| Value | XenDesktop7Intercept                                                                                |
| Туре  | REG_SZ                                                                                              |
| Data  | Yes                                                                                                 |

Additional information is found in this KB article.

## **Replaced legacy RES URLs**

Legacy RES URLs present in the Workspace Control Console are now replaced with the appropriate Ivanti URLs.
#### Workspace Control Agent overview

When the overview of Workspace Control Agents is filtered on specific Workspace Containers, it now shows only the Agents to which the filter applies. The overview is available in the Workspace Control Console, under **Administration > Agents > Agents** tab.

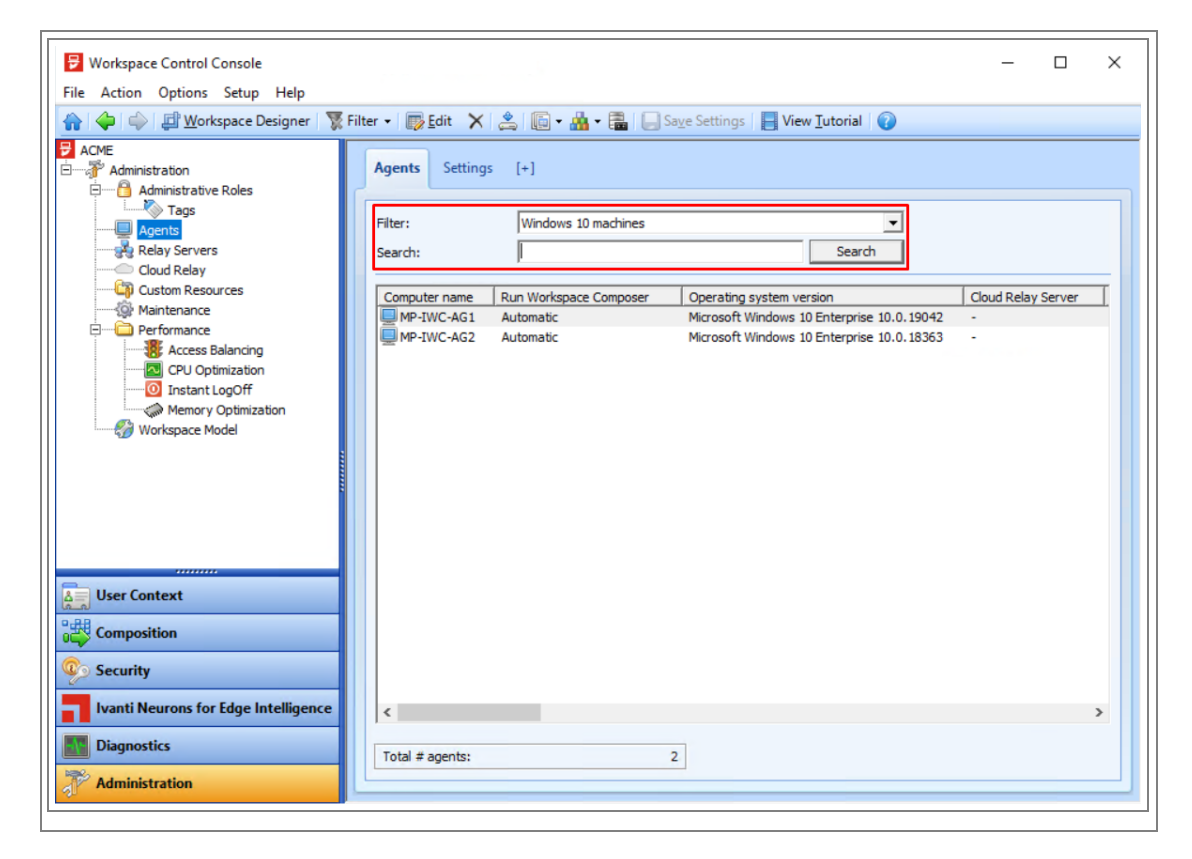

Additional information is found in this KB article.

#### Detailed operating system information for user event logs

User event logs include information about the operating system running on the user's machine. Event logs now provide additional operating system information under the **Operating system version** entry:

- Operating system name
- Operating system type
- Operating system version

User event logs are available in the Workspace Control Console, under **Diagnostics** > **User Sessions**. Double-click on a user from the right-side pane to open Workspace Analysis for that user. In the **Workspace Analysis** window, navigate to **Diagnostics** > **Event log** and select a log from the list.

| e Action                 | Data Wasa              | P                                           | D                                          |      |
|--------------------------|------------------------|---------------------------------------------|--------------------------------------------|------|
| Disconstine              | Date/time              | Event                                       | Result                                     | <br> |
| Diagnostics              | 0/11/2021 2:48:56 PM   | End Appguard rule processing (asynchrono    |                                            |      |
| User Sessions            | 8/11/2021 2:48:51 PM   | Hinished preparing menus                    |                                            |      |
| workspace Model Overview | 8/11/2021 2:48:47 PM   | Home drive fixed via Ivanti workspace Con   | H:                                         |      |
|                          | 8/11/2021 2:48:47 PM   | Home drive H: cannot (yet) be reached       |                                            |      |
| 8/11/2021 2:48:43 PM     | 8/11/2021 2:48:44 PM   | Ivanti Workspace Control initializing       | Version 10.6.40.0                          |      |
| 8/11/2021 12:34:29 PM    | 8/11/2021 2:48:50 PM   | Ivanti Workspace Control license acquired   | Concurrent                                 |      |
| //6/2021 11:32:53 AM     | 8/11/2021 2:48:49 PM   | Language mapping                            |                                            |      |
| Usage Tracking           | 28/11/2021 2:48:49 PM  | Language setting                            | eng                                        |      |
| Delegated Access Control | 0 8/11/2021 2:48:44 PM | Operating system type                       | Workstation                                |      |
| Performance              | 8/11/2021 2:48:45 PM   | Operating system version                    | Microsoft Windows 10 Enterprise 10.0.18363 |      |
| Access Balancing         | 8/11/2021 2:48:49 PM   | Processing registry common shell settings   | OK                                         |      |
| CPU Optimization         | 0 8/11/2021 2:48:49 PM | Processing registry Microsoft Windows Shell | OK                                         |      |
| Instant LogOff           | 8/11/2021 2:48:45 PM   | Protocol type                               | RDP                                        |      |
| Memory Optimization      | 8/11/2021 2:48:44 PM   | Session GUID                                | {2AE 10A4B-D55B-438A-B1B4-8BC 1BD28 1632}  |      |
|                          | 8/11/2021 2:48:44 PM   | Session ID                                  | 2                                          |      |
|                          | 008/11/2021 2:48:44 PM | Session logon time                          | 8/11/2021 2:48:37 PM                       |      |
|                          | 0 8/11/2021 2:48:44 PM | Session type                                | Remote                                     |      |
|                          | 8/11/2021 2:48:49 PM   | Sessions security is not enabled            |                                            |      |
|                          | 3/11/2021 2:48:49 PM   | Setup Environment Variable "dientipaddres   | OK                                         |      |
|                          | 8/11/2021 2:48:49 PM   | Setup Environment Variable "dientname" wi   | OK                                         |      |
| User Context             | 3/11/2021 2:48:49 PM   | Setup Environment Variable "fullusername"   | OK                                         |      |
| User context             | 1 8/11/2021 2:48:49 PM | Setup Environment Variable "Icid" with ""   | OK                                         |      |
| Composition              | 1 8/11/2021 2:48:49 PM | Setup Environment Variable "username" wit   | OK                                         |      |
| composition              | 8/11/2021 2:48:49 PM   | Setup Environment Variable "USERSID" with   | OK                                         |      |
| Security                 | 38/11/2021 2:48:48 PM  | Start Appguard rule processing (asynchron   |                                            |      |
| ,,                       | 8/11/2021 2:48:51 PM   | Start Appguard rule processing (asynchron   |                                            |      |
| Diagnostics              | 0 8/11/2021 2:48:50 PM | Start preparing menus                       |                                            |      |
|                          | 0/11/2021 2:49:49 DM   | Starting Actions                            |                                            |      |

### **Track User Settings renamed to Capture User Settings**

In the Workspace Control Console, under **Composition > User Settings > Settings** tab, the **Track User Settings** option was renamed to **Capture User Settings** to better reflect the functionality of the option.

| Workspace Control Console                                |                                                      | - 🗆 X                                                                          |
|----------------------------------------------------------|------------------------------------------------------|--------------------------------------------------------------------------------|
| File Action Options Setup Help                           |                                                      |                                                                                |
| 🟠   🔶   🖨 <u>W</u> orkspace Designer   🌋 F               | ilter → 📄 <u>N</u> ew 🛛 🐺 Edit 🛛 🗙 🛛 Ena <u>b</u> le | 🕞 🗸 🏰 🗲 🔚 🛄 Save Settings 🛛 📑 View <u>T</u> utorial 🛛 👔                        |
| Composition     Generation     Generation     Generation | User Settings Settings [+]                           |                                                                                |
| Actions By Event                                         | Capture User Settings:                               | Disabled     O Enabled                                                         |
| At Session Reconnect                                     | Save printing preference:                            | Disabled                                                                       |
| ⊕ — — — — — Actions By Type<br>⊕ — — — — — Desktop       | Central storage location:                            | Local Fileshare                                                                |
| User Settings                                            | Path:<br>Migration settings:                         | <homedrive>/Personal Settings</homedrive>                                      |
|                                                          | User Settings caching:                               | Do not cache locally, unless otherwise specified                               |
|                                                          | Cache location:                                      | %LOCALAPPDATA%\RES\WM                                                          |
| Ser context                                              | Cache interval during session:                       | 4 hours                                                                        |
|                                                          | NOTE: On laptops and persistent deskto               | ops, cached user settings are available for use offline and are loaded faster. |
| 🧐 Security                                               | 1 P. P. 19                                           |                                                                                |
| Ivanti Neurons for Edge Intelligence                     | Application user settings:                           | Pretetch in background, check on application start                             |
| Diagnostics                                              |                                                      |                                                                                |
| Administration                                           |                                                      | J                                                                              |

# Workspace Control 2021.1 (10.6.30.0)

This section covers new features, enhancements, improvements or compatibility updates included in Workspace Control 2021.1 version 10.6.30.0.

### **User Voice Feature Requests**

Thank you for your support and continued submission of Product Enhancement Requests using the <u>Product Ideas page on the Ivanti Community</u>. These requests are reviewed every week and form a valuable input for the Workspace Control product roadmap. Please continue to submit your ideas and vote for your favorites.

The following user requests have been addressed in this version of Workspace Control:

#### **Reset Workspace Analysis last visited node**

By default, when closing the **Workspace Analysis** window for a specific user, Workspace Control remembers the last visited node. When opening **Workspace Analysis** for another user, Workspace Control navigates to the last visited node when the previous **Workspace Analysis** window was closed.

Create the following string value to configure the Workspace Control Console to not remember the last visited node when closing the **Workspace Analysis** window.

| Кеу   | HKEY_LOCAL_MACHINE\SOFTWARE\WOW6432Node\RES\Workspace Manager |
|-------|---------------------------------------------------------------|
| Value | RememberLastWSANode                                           |
| Туре  | REG_SZ                                                        |
| Data  | No                                                            |

More details about this User Voice Feature Request are found on Ivanti Ideas.

#### **Reset Show all User Settings option when switching tabs**

By default, in the Workspace Control Console, under **Composition > User Settings**, only configured global user settings are displayed in the right-side pane, in the **User Settings** tab. To display all available user settings, including application-level settings, select the **Show all User Settings** option from the bottom of the Workspace Control Console window.

| Workspace Control Console                                                   |                                           |                           |                                                         |                      | - 🗆 X                |
|-----------------------------------------------------------------------------|-------------------------------------------|---------------------------|---------------------------------------------------------|----------------------|----------------------|
| File Action Options Setup Help                                              |                                           |                           |                                                         |                      |                      |
| 🕋 🔶 🖨 <u>W</u> orkspace Designer                                            | 🀺 Filter 🔹 📴 <u>N</u> ew 🛛 📑 <u>E</u> dit | 🗙 Ena <u>b</u> le 🕞 - 🏭 - | 🔚 🔚 Sa <u>v</u> e Settings 🛛 📙 View <u>T</u> ut         | torial 🕜             |                      |
| Workspace Control Composition Building Applications During Actions By Event | User Settings Settings                    | 🔀 [Unmanaged desktops     | 🛛 [Physical desktops] 🛛 🐻 [Lap                          | otops] [+]           |                      |
| 🕂 🥂 At Logon                                                                | Settings to be preserved for i            | user sessions:            |                                                         |                      |                      |
| At Session Refresh                                                          | Name                                      | Mode Enabled              | Storage policy Load policy                              | Access Control       | Workspace Control    |
| At Session Reconnect                                                        | Microsoft Word 2010                       | Capture No<br>Capture Yes | Any device At session start<br>Any device In background | Based on application | Based on application |
| 0 At Logoff                                                                 | Wordpad                                   | Track Yes                 | Any device In background                                | Based on application | Based on application |
| Actions By Type                                                             |                                           |                           |                                                         |                      |                      |
| 🕒 🛁 Desktop                                                                 |                                           |                           |                                                         |                      |                      |
|                                                                             |                                           |                           |                                                         |                      |                      |
| User Context                                                                |                                           |                           |                                                         |                      |                      |
| Composition                                                                 |                                           |                           |                                                         |                      |                      |
| Ivanti Neurons for Edge Intellige                                           | <                                         |                           |                                                         |                      | >                    |
| Diagnostics                                                                 | Show details ✓ Show all User Settings     |                           |                                                         |                      |                      |
| The Administration                                                          |                                           |                           |                                                         |                      | ]                    |

Once selected, the option persists only until the Workspace Control Console is closed. When the Console is opened again, the **Show all User Settings** option is unchecked.

Create the following string value to automatically uncheck the **Show all User Settings** option after it is selected and you switch to a different tab or node in the left-side navigation menu.

| Кеу   | HKEY_LOCAL_MACHINE\SOFTWARE\WOW6432Node\RES\Workspace Manager |
|-------|---------------------------------------------------------------|
| Value | RememberShowAllUserSettings                                   |
| Туре  | REG_SZ                                                        |
| Data  | No                                                            |

More details about this User Voice Feature Request are found on Ivanti Ideas.

#### Use the Designated Account when connecting to the Datastore

When the logged on Windows user account has Datastore read permissions, the Workspace Control Console first attempts to connect to the Datastore using the logged on Windows user, even if a designated account is configured under **Setup > Datastore**.

| B Workspace Control Console                                                                                                    | lein                                         |                 | - | × |
|----------------------------------------------------------------------------------------------------|----------------------------------------------|-----------------|---|---|
| 🕋 🔶 🔷 Exit Setup Mode                                                                                                    |                                              | View Iutorial 👔 |   |   |
| Constraints of the second second | Filter • • • • • • • • • • • • • • • • • • • | View Lutonal    |   |   |

Workspace Control now connects to the Datastore using the Windows User Account, only if the user has both read and update permissions. If the Windows User Account does not have both read and update permissions, then the Designated Account, if configured, is used to connect to the Datastore.

For more details about using a designated account, see <u>Workspace Control Administration Guide</u>. More details about this User Voice Feature Request are found on <u>Ivanti Ideas</u>.

### **Registry Settings and Policies Icons**

**Registry Settings** and **Policies** now have separate icons in the Workspace Control Console, under **Composition > Actions By Type > User Registry**.

| F Workspace Control Console          |                                             |            |                |          |                   |           |                       | - 0              | ×    |
|--------------------------------------|---------------------------------------------|------------|----------------|----------|-------------------|-----------|-----------------------|------------------|------|
| File Action Options Setup Help       |                                             |            |                |          |                   |           |                       |                  |      |
| 😭 🖕 🖨 🖽 orkspace Designer 🛛 🕱 F      | Filter 🕶 🕍 <u>N</u> ew 🕶 🔝 <u>E</u> dit 🔰 🗲 | < 🗅 🤹 🛛 Di | sa <u>b</u> le | • 🎄 • 🖀  | Sa <u>v</u> e Set | tings 🛛 📘 | View <u>T</u> utorial |                  |      |
| ACME                                 | User Registry Settings                      | [+]        |                |          |                   |           |                       |                  |      |
| E Applications                       | Josef negistry Detailings                   |            |                |          |                   |           |                       |                  |      |
| Actions By Event                     |                                             |            |                | ,        | 1                 |           | 1                     | 1                |      |
| 👫 At Logon                           | Name                                        | Туре       | Enabled        | Run once | Ignore redi       | State     | Access Control        | Workspace Cor    | ntro |
|                                      | ACME Anvil Deployment                       | Registry   | Yes            | No       | No                | Both      | All users             | All workspace of | cont |
| M At Session Reconnect               | ACME Anvil Policy                           | Policy     | Yes            | No       | No                | Both      | All users             | All workspace o  | cont |
| Mt Connectivity Change               | ACME Boulder NI                             | Registry   | res            | NO       | IND               | Dom       | All users             | All workspace o  | Loni |
| 💭 🖓 At Logoff                        |                                             |            |                |          |                   |           |                       |                  |      |
| Actions By Type                      |                                             |            |                |          |                   |           |                       |                  |      |
| Automation Lasks                     |                                             |            |                |          |                   |           |                       |                  |      |
| Execute Command                      |                                             |            |                |          |                   |           |                       |                  |      |
| Files and Folders                    |                                             |            |                |          |                   |           |                       |                  |      |
| LANDesk                              |                                             |            |                |          |                   |           |                       |                  |      |
| Microsoft ConfigMgr                  |                                             |            |                |          |                   |           |                       |                  |      |
| Printers 🗸 🗸                         |                                             |            |                |          |                   |           |                       |                  |      |
|                                      |                                             |            |                |          |                   |           |                       |                  |      |
| User Context                         |                                             |            |                |          |                   |           |                       |                  |      |
| Composition                          |                                             |            |                |          |                   |           |                       |                  |      |
| 😳 Security                           |                                             |            |                |          |                   |           |                       |                  |      |
| Ivanti Neurons for Edge Intelligence | <                                           |            |                |          |                   |           |                       |                  | >    |
| Diagnostics                          | Show all User Registry setting              | js         |                |          |                   |           |                       |                  |      |
| Administration                       |                                             |            |                |          |                   |           |                       |                  |      |
|                                      | <u></u>                                     |            |                |          |                   |           |                       |                  |      |

More details about this User Voice Feature Request are found on Ivanti Ideas.

#### Managed application GUID displayed in Application List

Managed applications have their Globally Unique Identifier (GUID) shown under the **GUID** column in the Workspace Control Console, under **Composition > Applications > Application List** tab.

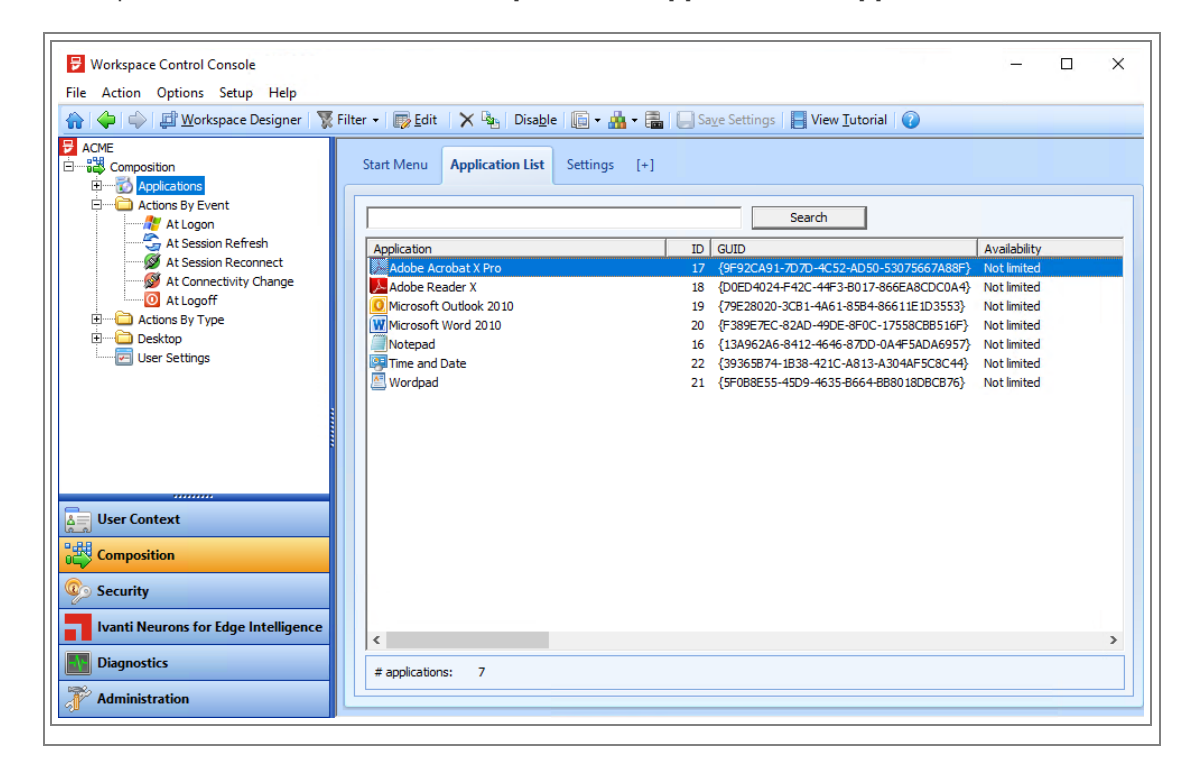

More details about this User Voice Feature Request are found on Ivanti Ideas.

### **New Enhancements and Improvements**

The following enhancements and/or improvements are part of this version of Workspace Control:

#### Workspace Control Agent status displays connected Relay Server

When Workspace Control Agents connect to Relay Servers, this is specified in the Workspace Control Console, under **Administration > Agents**, the **Connects to** column in the **Agents** tab. The information now includes the name of the connected Relay Server.

| Workspace Control Console File Action Options Setup Help                                                                                                    |                                                                                                    |                                            |                                                                                                    | -                                |     | × |
|----------------------------------------------------------------------------------------------------|----------------------------------------------------------------------------------------------------|--------------------------------------------|----------------------------------------------------------------------------------------------------|----------------------------------|-----|---|
| 🕋 🔶 🖨 <u>W</u> orkspace Designer 🐺 F                                                                                                    | ilter 🗸 🕞 Edit 🗙 🖄                                                                                                    | 🗊 • 🚠 • 🚍   🗔 si                           | ave Settings 📘 View <u>T</u> utorial 👔                                                                                |                                  |     |   |
| ACME<br>Administration<br>Administrative Roles<br>Agents<br>Relay Servers<br>Cloud Relay<br>Custom Resources<br>Maintenance<br>Performance<br>Access Balancing<br>CPU Optimization<br>OFU Optimization<br>Workspace Model<br>User Context<br>Composition<br>Security<br>Ivanti Neurons for Edge Intelligence<br>Diagnostics<br>Administration | Agents     Settings     [+]       Filter:     Search:       Computer name     Run W       MP-IWC-AG     Autom       MP-IWC-AG2     Autom       MP-IWC-CON     Manual | Vorkspace Composer<br>matic<br>matic<br>al | All workspace containers  Connects to Relay Server (mp-lwc-con ) Relay Server (mp-lwc-con ) Relay Server (CloudRelay) | Cloud Relay Ser<br>-<br>-<br>Yes | ver | Ī |

This requires upgrading the Workspace Control Agents and Workspace Control Console to Workspace Control 2021.2 Service Update 1 (version 10.6.30.0 or later).

٨

### **Compatibility Updates**

The following compatibility updates are part of this version of Workspace Control:

#### Citrix XenApp application publishing to specific Citrix folder

Managed applications can be published to specific Citrix folders when using Citrix XenApp.

To influence the publishing path for all Citrix published applications, open the Workspace Control Console and then navigate to **Setup > Application Virtualization > Citrix XenApp Publishing**. From the **Settings** tab, modify **ID used by Workspace Control**.

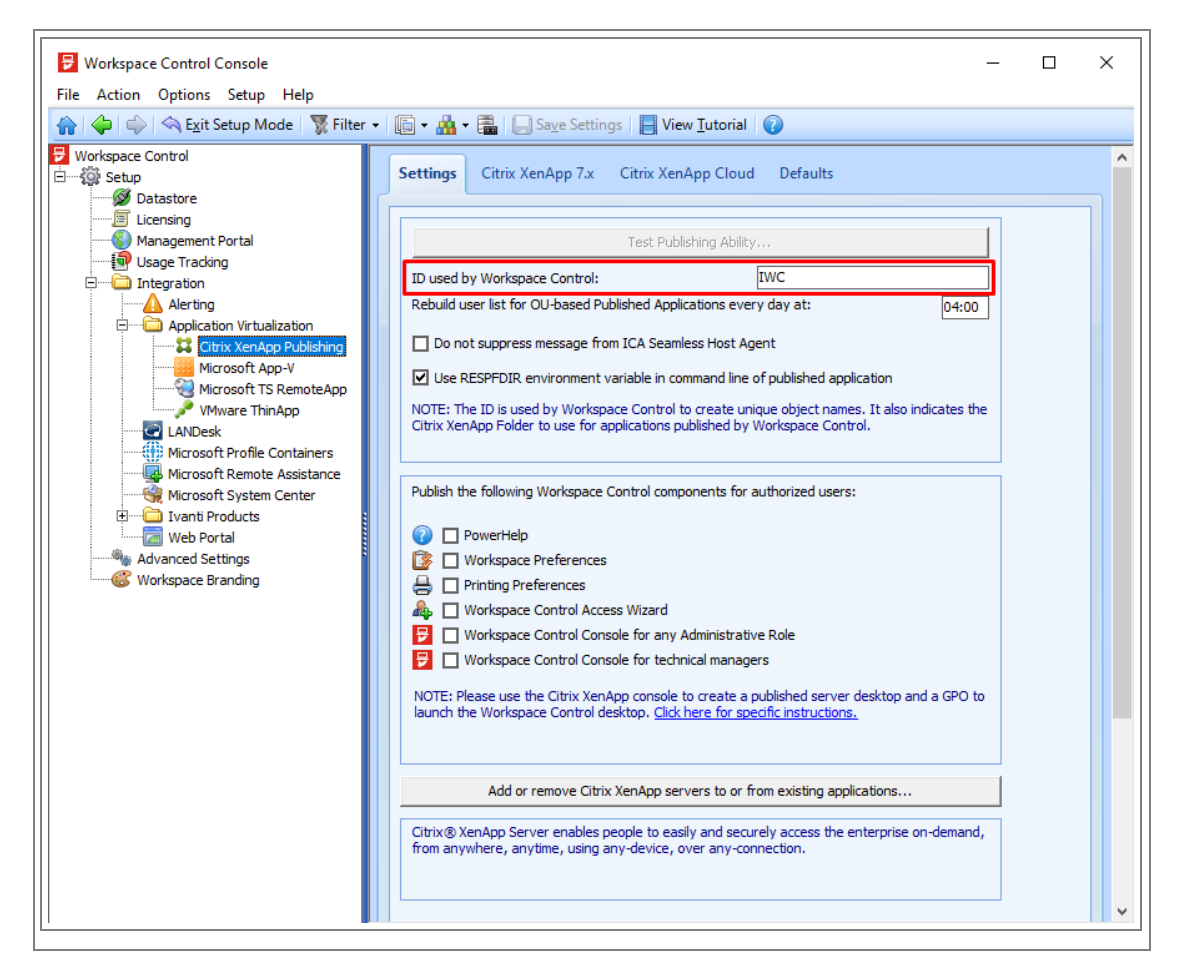

To set up the publishing path for individual Citrix published applications, follow these steps:

- 1. Navigate to **Composition > Applications**. Double-click on an application to edit it.
- 2. In the Edit application window, go to Properties > Publishing > Citrix XenApp Published Application tab and select Enable Citrix XenApp Application Publishing.
- 3. Go to the **Settings** sub-tab and select the ... button next to the **Citrix folder** option. Select the desired Citrix folder and then select **OK**.
- 4. Select **OK** to save the changes to the application.

| A Edit application "Notepad"                              | Garacel Shortsuitz Sattianz Eile Tener Licenzing Matifications of Publishing                                                                                                    |
|-----------------------------------------------------------|----------------------------------------------------------------------------------------------------|
| 🛱 Properties                                              | Citrix XenApp Published Application Microsoft TS RemoteApp                                                                                                    |
| <ul> <li>Access Control</li> <li>Configuration</li> </ul> | Enable Citrix XenApp Application Publishing                                                                                                    |
| User Settings                                             | Settings Servers Client Settings                                                                                                    |
| <ul> <li>Security</li> <li>Diagnostics</li> </ul>         | Session Window Size:                                                                                                    |
|                                                           | Colors:     High color (16 bit)       Enable Sound     Minimum Requirement                                                                                                    |
|                                                           | Encryption Level:  Basic  Minimum Requirement  Encryption Level:  Minimum Requirement                                                                                                  |
|                                                           | Settings                                                                                                    |
|                                                           | Citrix folder:       Applications\IWC         Enable content redirection (using configured file types)         NOTE: This application has never been published to Citrix successfully. |
| <b>a</b> 6 <b>2</b>                                       |                                                                                                    |
|                                                           | <u>Q</u> K <u>C</u> ancel                                                                                                    |

Additional information is found in this KB article.

# Workspace Control 2021.1 (10.6.20.0)

This section covers new features, enhancements, improvements or compatibility updates included in Workspace Control 2021.1 version 10.6.20.0.

### **User Voice Feature Requests**

Thank you for your support and continued submission of Product Enhancement Requests using the <u>Product Ideas page on the Ivanti Community</u>. These requests are reviewed every week and form a valuable input for the Workspace Control product roadmap. Please continue to submit your ideas and vote for your favorites.

The following user requests have been addressed in this version of Workspace Control:

#### Display Scaling (DPI) settings are saved per user

Workspace Control can now save Windows display scaling (DPI) settings on a per user basis and apply them every time the user starts a Workspace Control managed session.

Display scaling settings are saved for either single monitor or multiple monitor setups, regardless of the individual monitor resolution or scaling configuration.

For more details on how to configure Workspace Control to save display scaling settings for individual users, see <u>Capture display scaling (DPI) settings in the Workspace Control Administration Guide</u>.

The following limitations apply:

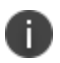

- Custom display scaling settings are not saved between Workspace Control sessions.
- Saving display scaling user settings is available only on Microsoft Windows 10 and Windows Server 2019.

### **New Enhancements and Improvements**

The following enhancements and/or improvements are part of this version of Workspace Control:

### Workspace Control Cloud Relay

In Workspace Control environments using Relay Servers, Workspace Control Agents residing outside the corporate firewall do not receive configuration updates from the Datastore unless they are connected to the corporate network through VPN. Using Workspace Control Cloud Relay, Agents no longer require a VPN connection to receive the latest Datastore information.

An inbound port is required to be opened in the firewall to let the Workspace Control Agents connect to the Relay Server. Using Workspace Control Cloud Relay, security concerns about inbound ports in the corporate firewall are alleviated. Cloud Relay uses only an outbound connection from within the corporate network to the Internet.

Workspace Control Cloud Relay employs the following components:

- The Cloud Relay Connector
- The Cloud Relay Tunnel

The Cloud Relay Connector resides within the corporate network and connects directly to both the Relay Server and the Cloud Relay Tunnel (using outbound connections). It passes on requests received from Workspace Control Agents through the Cloud Relay Tunnel connection and returns data from the on-premises Relay Server to the requesting Agents.

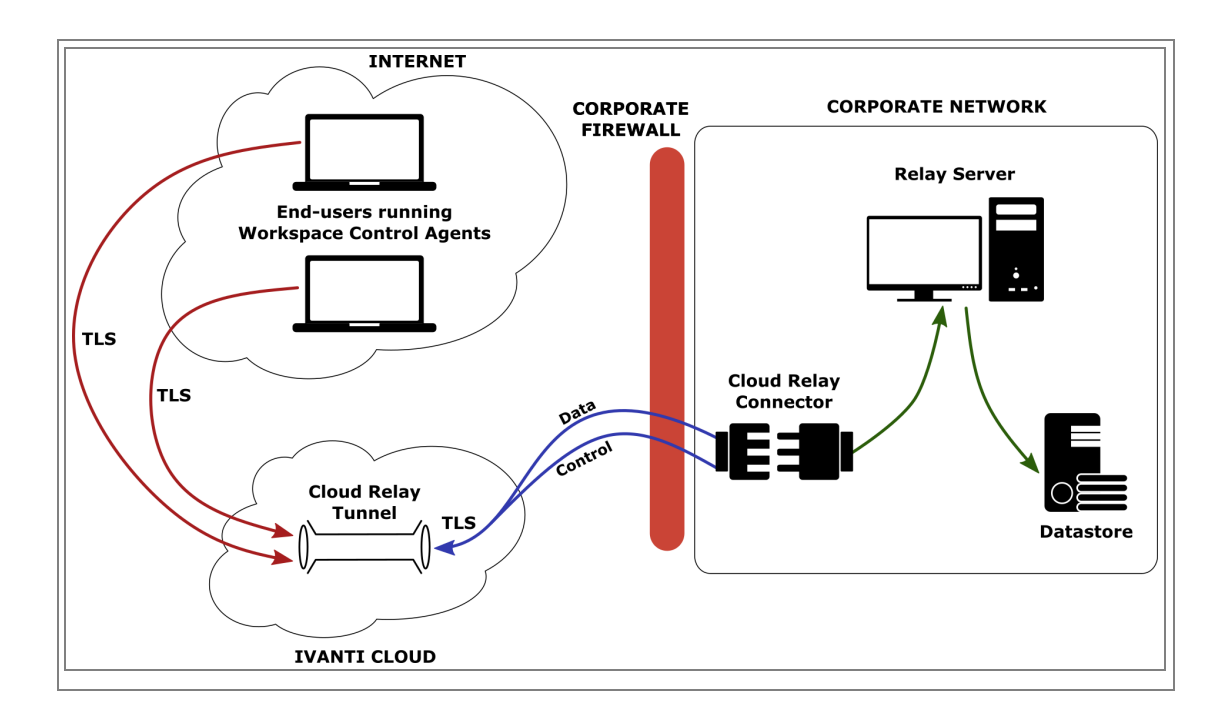

The Cloud Relay feature is found in the Workspace Control Console under **Administration > Cloud Relay**.

Using Workspace Control Cloud Relay offers the following benefits:

• The Workspace Control Agents connect directly to the Cloud Relay Tunnel and do not require a VPN connection to access the Datastore information.

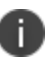

- No more inbound connection to the corporate firewall.
- Workspace Control Cloud Relay connections are encrypted using Transport Layer Security (TLS).
- The Cloud Relay Tunnel is hosted on the Ivanti Cloud. It does not store any information in the cloud, and thus, there are no associated storage costs or GDPR concerns.

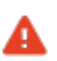

Cloud Relay is not active upon upgrading to Workspace Control 2021.2 version 10.6.20.0 or 10.6.20.1. To activate the feature, contact Ivanti Support through the <u>Ivanti Community portal</u> and submit a support request. Ivanti Support will provide the 10.6.20.1 installer and offer guidance on how to activate and use Cloud Relay in your Workspace Control environment.

#### Workspace Control files are digitally signed

The following files are now digitally signed:

- IWC.Azure.UserSettings.dll
- IWC.Azure.UserSettings.exe
- IWC.Azure.UserSettings.Views.dll

#### Enhanced tracing for MultiSubnetFailover SQL connection string

Workspace Control 2020.0 (version 10.5.60.0) introduced the option to connect to the Datastore using the MultiSubnetFailover = True connection property in the SQL connection string.

Workspace Control Tracing is now enhanced to include the MultiSubnetFailover connection property when it is used.

Additional information is found in this KB article.

#### **Security improvements**

The security of Workspace Control has been improved.

#### **Reduced size of Workspace Control installation files**

Workspace Control installation files are now smaller in size than previous versions.

# Workspace Control 2021.1 (10.6.10.0)

This section covers new features, enhancements, improvements or compatibility updates included in Workspace Control 2021.1 version 10.6.10.0.

### **New Enhancements and Improvements**

The following enhancements and/or improvements are part of this version of Workspace Control:

### Improved template for capturing Desktop and Start Menu Layout

The layouts of the desktop and the Windows Start Menu that are configured by end-users from within Workspace Control managed sessions can be captured using the **Desktop and Start Menu Layout** template. The template has been improved when capturing icon sizes for the following Microsoft Windows operating systems:

- Windows 10
- Windows Server 2016
- Windows Server 2019

The **Desktop and Start Menu Layout** template is found in the Workspace Control Console under **Composition > User Settings**. In the right-side pane, bring up the context menu by right-clicking and then select **New > Templates > Windows > 10/2016/2019 > Control Panel > Desktop and Start Menu Layout**.

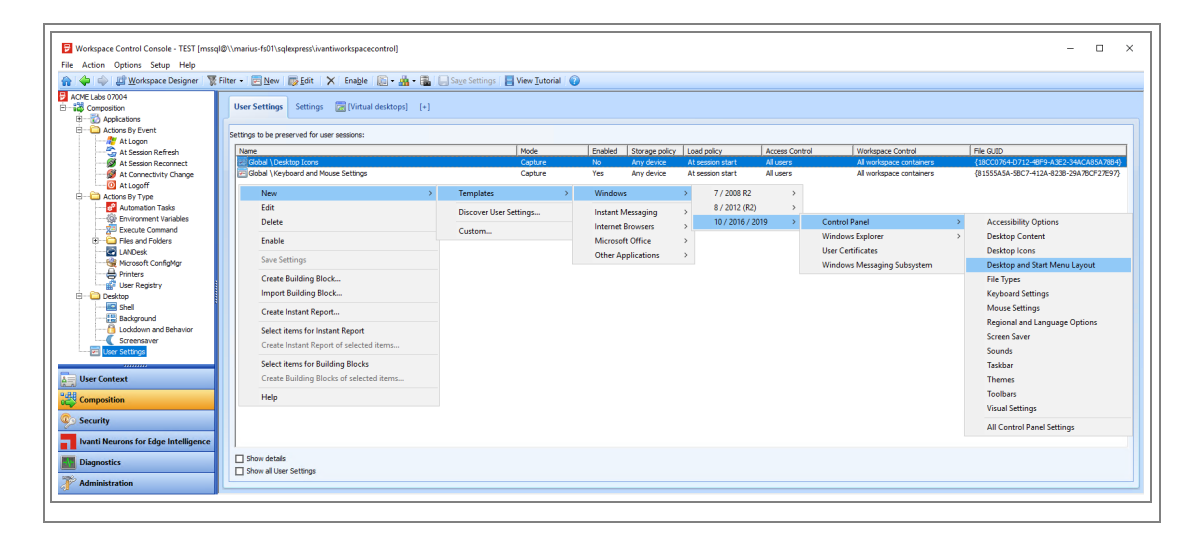

Additional information is found in this KB article.

#### Improved template for capturing File Type associations

File types associations configured by end-users from within Workspace Control managed sessions can be captured using the **File Types** template. The template has been improved for the following Microsoft Windows operating systems:

- Windows 8
- Windows 10
- Windows Server 2012 R2
- Windows Server 2016
- Windows Server 2019

The **File Types** template is found in the Workspace Control Console under **Composition** > **User Settings**. In the right-side pane, bring up the context menu by right-clicking and then select New > **Templates** > **Windows** > **8/2012 (R2)** or **10/2016/2019** > **Control Panel** > **File Types**.

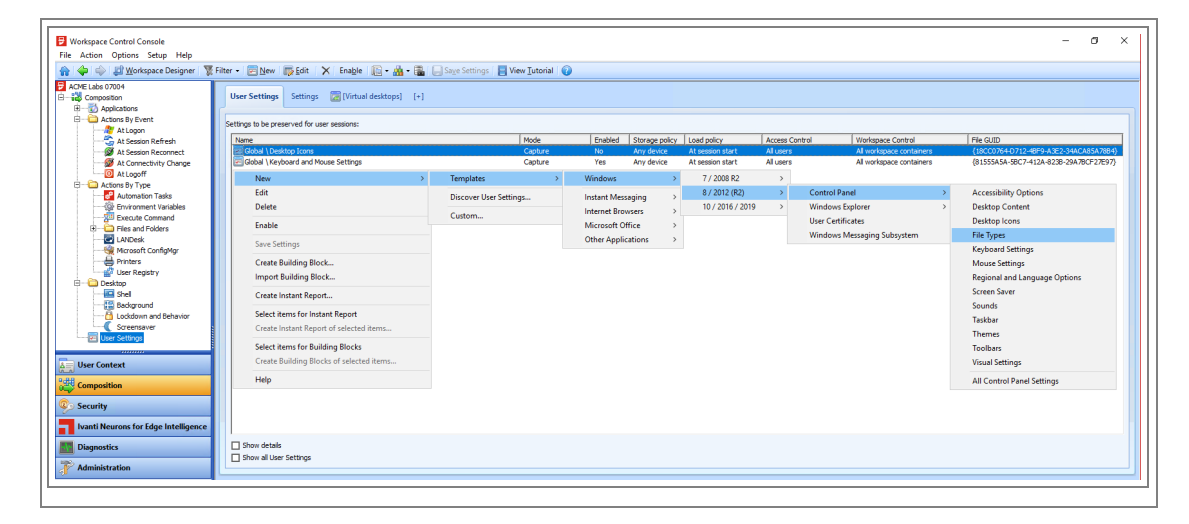

Additional information is found in this <u>KB article</u>.

#### Changed default setting for workstation license virtual channel

When starting a terminal session from a desktop, Workspace Control can establish a virtual channel (either Citrix ICA or Microsoft RDP) to communicate with the terminal session. Workspace Control uses the virtual channel to acquire licenses from the Workspace Composer.

The **Do not set up workstation license virtual channel** option is configured from the Workspace Control Console under **Setup > Advanced Settings**.

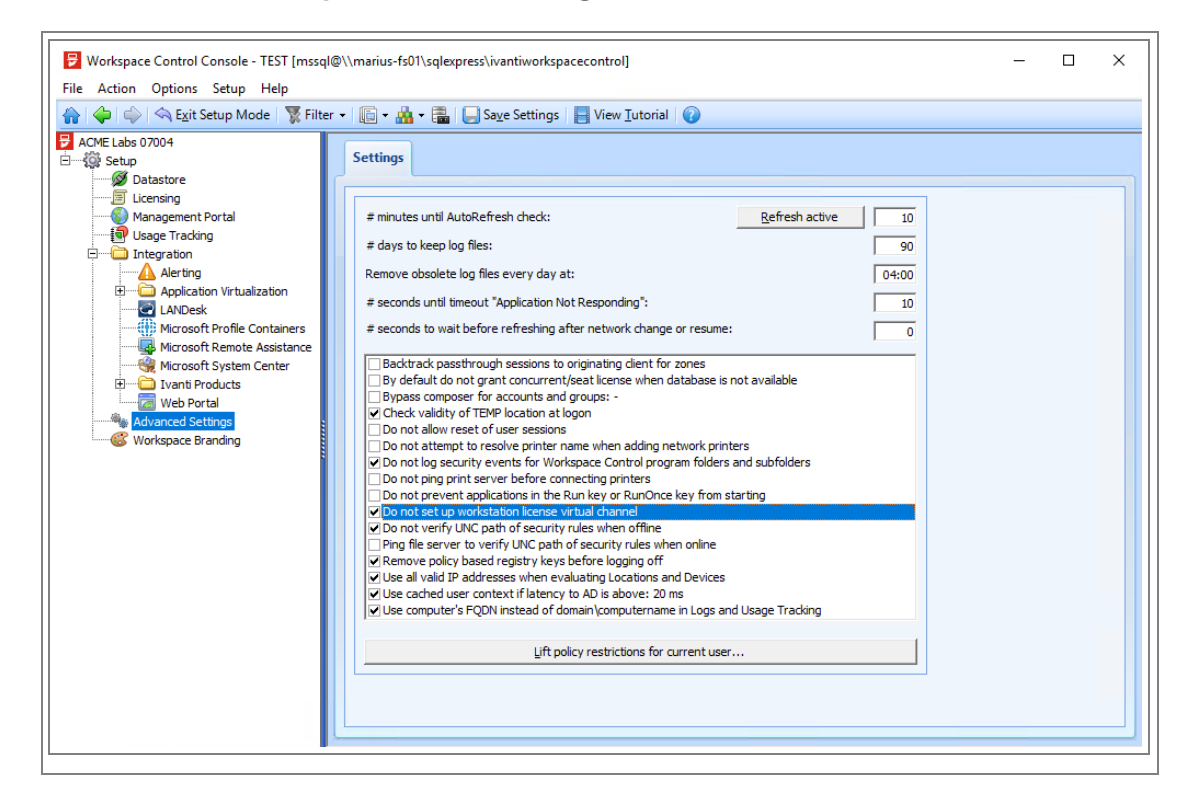

By default, when configuring a new Datastore, this option is now enabled and Workspace Control does not set up a virtual channel to communicate with the terminal session.

For more information, see the Workspace Control Administration Guide.

## **Compatibility Updates**

The following compatibility updates are part of this version of Workspace Control:

#### Microsoft Edge Chromium shortcut in Windows 10 20H2

Workspace Control now correctly handles the shortcut for Edge Chromium on Microsoft Windows 10 20H2 machines. This issue occurred when option **Windows Shell shortcut creation** is set to **Replace all unmanaged shortcuts** in the Workspace Control Console under **Composition > Applications > Settings**.

Additional information is found in this KB article.

## **Bug Fixes**

| Problem ID | Title                                                                                                    |
|------------|----------------------------------------------------------------------------------------------------|
| 74754      | If the Citrix XenApp Publishing integration is enabled in the Workspace<br>Control Console, applications that point to network drives or shares take a long time<br>to remotely publish. The publishing process can time out and generate the following<br>error: <i>Publish remote FAILED for farm</i> ' <i>Farm name</i> ' <i>on Publishing Server</i> -<br><i>Timeout occurred waiting for task ready</i> .<br>Link to KB article                                 |
| 77179      | Sometimes, when opening the Workspace Control Console, the following error<br>occurs: Connection to primary database could not be established. Connection could<br>not be established. Invalid connection string attribute. Login failed for user<br><username>.<br/>Reopening the Workspace Control Console fixes the issue.<br/>Link to KB article</username>                                                                                                    |
| 77891      | When publishing a new Managed Application to Citrix XenDesktop using the<br>Workspace Control Console, the following error occurs: <i>Workspace Control Console</i><br><i>failed to publish the application to the following farms: <farmname> - Unknown</farmname></i><br><i>error while publishing.</i><br><u>Link to KB article</u>                                                                                                    |
| 77963      | After creating a new Citrix administrator account with the same Active Directory access and Citrix role as the previous administrator account, and configuring the new administrator in the Workspace Control Console, the following error occurs when publishing a new managed application to Citrix XenDesktop: <i>Workspace Control Console failed to publish the application to the following farms: <farmname> - Unknown error while publishing.</farmname></i> |
| 78258      | Logging onto a VMware Horizon View session from a Workspace Control managed session results in the Horizon View session to claim a separate Workspace Control license, instead of using the license present in the Workspace Control session on the local client.<br>Link to KB article                                                                                                    |

| Problem ID | Title                                                                                                    |
|------------|----------------------------------------------------------------------------------------------------|
| 86093      | When Workspace Control is configured to manage Citrix Published Applications<br>using Citrix XenApp/XenDesktop, and there are over 150 Citrix Delivery Groups in<br>the environment, results in the Citrix Delivery Groups to go missing after some time<br>elapses.<br>Link to KB article                                                                                                    |
| 86141      | After a virtual machine is re-imaged and it keeps its name, setting up a new<br>Workspace Control Agent on the machine can result in duplicate Agent entries in<br>the Workspace Control Console, under <b>Administration &gt; Agents</b> . This occurs if,<br>under the <b>Settings</b> tab, the option <b>Identify Agents by</b> is set to <b>Computer domain</b><br><b>name and NetBIOS name</b> .<br>Link to KB article                                                                          |
| 86324      | When Read-Only Blanketing is enabled in the Workspace Control Console, under<br><b>Security &gt; Data &gt; Read-Only Blanketing</b> , and <b>Tracing</b> is also enabled, various<br>Workspace Control components are blocked from writing in the trace file by Read-<br>Only Blanketing.<br><u>Link to KB article</u>                                                                                                    |
| 86332      | When Workspace Control is set up to manage Citrix Published Applications in an environment with over 150 Citrix Delivery Groups, if configuration changes within the Workspace Control product required the Citrix Published Application to be unpublished first, the following error occurs: <i>Workspace Control Console failed to unpublish the application. Please remove the published application manually from the following farms: Unknown error while publishing.</i><br>Link to KB article |
| 86374      | In Workspace Control managed sessions running on Microsoft Windows 10 21H1, if<br>the option <b>Windows Shell shortcut creation</b> is set to <b>Replace all unmanaged</b><br><b>shortcuts</b> in the Workspace Control Console, under <b>Composition &gt; Applications</b><br><b>&gt; Settings</b> tab, an unmanaged Microsoft Edge icon remains present on the taskbar.<br>Link to KB article                                                                                                    |
| 86669      | Starting the <b>Restore User Settings</b> wizard as application from the Start Menu, after<br>another application was already opened and its window maximized, results in the<br>wizard to not launch into focus and remains hidden behind the maximized<br>application. The wizard's icon is visible on the taskbar.<br><u>Link to KB article</u>                                                                                                    |

| Problem ID | Title                                                                                                    |
|------------|----------------------------------------------------------------------------------------------------|
| 87027      | When the Windows PowerShell is used to display custom Toast message to end<br>users, the message is not shown if in the Workspace Control Console, under<br><b>Composition &gt; Applications &gt; Settings</b> tab, option <b>Windows Shell shortcut</b><br><b>creation</b> is set to <b>Replace all unmanaged shortcuts</b> . This option can also be<br>configured on Workspace Containers.<br><u>Link to KB article</u>     |
| 87507      | Using Citrix StoreBrowse to start managed published applications in<br>Published Desktop sessions on newly installed Published Desktop hosts, results in<br>the following error: <i>Application can't be started Instant passthrough could not be</i><br><i>resolved</i> .<br>Link to KB article                                                                                                    |
| 87563      | Workspace Control Reporting Services fail to retrieve data from Workspace<br>Control Agents after an installation or upgrade is done to the Agents.<br>Link to KB article                                                                                                    |
| 87627      | When launching Workspace Control Usage Tracking Viewer, the splash screen displays an incorrect version of the product. The Usage Tracking Viewer is started from the Workspace Control Console, under <b>Diagnostics &gt; Usage Tracking</b><br><b>Overview &gt; Settings</b> tab <b>&gt; Start viewer</b> .<br>Link to KB article                                                                                            |
| 87629      | In a specific scenario, RD Broker collections that contains a single RD host are<br>emptied after the RD host is restarted. This impacts application publishing using<br>Workspace Control. Details on the specific scenario are found in the KB article.<br>Link to KB article                                                                                                    |
| 87700      | If the Workspace Control Console is configured to use another language than<br>English, navigating to <b>Setup &gt; Ivanti Products &gt; Neurons for Edge Intelligence</b> ,<br>results in the following error: <i>Prog: pwrtech.exe Procedure:</i><br><i>frm\WSIntelConfig.LoadSettings Error: (383) 'Text' property is read-only Machine:</i><br><i><machine i="" name<="">&gt;.<br/><u>Link to KB article</u></machine></i> |
| 87773      | After installing or upgrading to Workspace Control 2021.1 Service Update 1<br>(10.6.40.0), pwrcache.exe stops working on machines running Microsoft Windows<br>Server 2008 R2 or Windows 7.<br>Link to KB article                                                                                                    |

| Problem ID | Title                                                                                                    |
|------------|----------------------------------------------------------------------------------------------------|
|            | When changing Workspace Control environments and enabling the Cloud Relay feature in the new environment, Workspace Control Agents that have their <b>Datastore connection</b> changed to <b>inherited</b> from any other setting fail to correctly apply the new configuration. |
|            | In a specific scenario, the Cloud Relay connection wizard tries to register on the Cloud Relay back-end with an incorrect account ID and registration key.                                                                                                    |

### **Previous versions**

The following section covers the customer support items resolved in previous versions of Workspace Control 2021.

- "Workspace Control 2021.2 (10.7.10.0)" on the next page
- "Workspace Control 2021.2 (10.7.0.0)" on page 63
- "Workspace Control 2021.1 (10.6.50.0)" on page 64
- "Workspace Control 2021.1 (10.6.40.0)" on page 65
- "Workspace Control 2021.1 (10.6.30.0)" on page 66
- "Workspace Control 2021.1 (10.6.20.0)" on page 69
- "Workspace Control 2021.1 (10.6.10.0)" on page 71

# Workspace Control 2021.2 (10.7.10.0)

| Problem ID | Title                                                                                                    |
|------------|----------------------------------------------------------------------------------------------------|
| 74895      | The Workspace Control splash screen becomes unresponsive for up to 10 seconds<br>while loading license information. This occurs when a user logs both onto a session<br>running Windows Desktop OS and a Microsoft RDS-based session. Both sessions<br>need to be managed by Workspace Control and the machines on which the user<br>logs on must be both connected to the same Datastore.<br>Link to KB article                                                                                                    |
| 76686      | Logging into a Workspace Control managed RDP session or Citrix XenApp or<br>XenDesktop session on Microsoft Windows Server machines results in a black screen<br>during the login process.<br><u>Link to KB article</u>                                                                                                    |
| 76917      | <ul> <li>Microsoft TS RemoteApp Server Groups are not correctly updated in the Workspace<br/>Control Console. They are visible under Setup &gt; Integration &gt; Application</li> <li>Virtualization &gt; Microsoft TS RemoteApp, in the right-side pane, under the<br/>Server Groups tab. This occurs in the following conditions: <ul> <li>The Microsoft TS RemoteApp Integration is enabled in the Workspace<br/>Control Console.</li> <li>Multiple Microsoft Remote Desktop Session Host Servers are simultaneously<br/>added to a Remote Desktop Service Collection group using the Add RD<br/>Session Host Servers task under Server Manager &gt; Remote Desktop<br/>Services &gt; Collections in Microsoft Windows Server operating systems.</li> </ul> </li> </ul> |
| 76927      | Remote Procedure Calls (RPCs) to machines that have an active Workspace Control managed session result in failure.<br>Link to KB article                                                                                                    |

| Problem ID | Title                                                                                                    |
|------------|----------------------------------------------------------------------------------------------------|
| 77668      | After configuring <b>Date and Time Access Control</b> restrictions to allow access to websites only during specific time intervals using the <b>Only allow access on</b> option, websites are still accessible outside the defined restrictions until a Workspace Refresh is performed.<br>Link to KB article                                                                                                    |
| 87057      | After upgrading to Workspace Control 10.5.10.1, configuring Workspace Control to use Microsoft Active Directory (in the Workspace Control Console, under <b>User</b><br><b>Context &gt; Directory Services</b> ), can result in session login times to increase. This occurs when configuration items (such as zones, applications, drive and port mappings, and more) are based on Active Directory groups.<br><u>Link to KB article</u> |

# Workspace Control 2021.2 (10.7.0.0)

| Problem ID | Title                                                                                                    |
|------------|----------------------------------------------------------------------------------------------------|
| 87114      | After upgrading to Workspace Control 10.6.40.0, under <b>Composition</b> > <b>Applications</b> , creating a new application using <b>New Application (using wizard)</b> results in an empty application after completing the wizard. The <b>Edit application</b> window appears, but all fields are empty and the new application cannot be saved without filling in the required fields.<br>Link to KB article             |
| 87129      | After upgrading Workspace Control Agents to version 10.6.30.2, Workspace<br>Control Composer CPU usage is increased. This occurs when Workspace Control is<br>used to manage Citrix published applications. The CPU usage increases with each<br>Composer process (pfwsmgr.exe) running on the host of the published<br>application.<br>Link to KB article                                                                  |
| 87243      | After upgrading to Workspace Control version 10.6.50.0, duplicating an application results in the creation of a copy without appending <i>Copy of</i> before the original application title. This occurs in the Workspace Control Console, under <b>Composition</b> > <b>Applications</b> > <b>Start Menu</b> tab. Right-click on an application and then select <b>Duplicate</b> from the context-menu. Link to KB article |

# Workspace Control 2021.1 (10.6.50.0)

| Problem ID | Title                                                                                                    |
|------------|----------------------------------------------------------------------------------------------------|
| 75777      | New Workspace Control managed applications disappear from the Workspace<br>Control Console, under <b>Composition &gt; Applications</b> , if their title contains Unicode<br>characters.<br><u>Link to KB article</u>                                                                                                    |
| 76696      | When FSLogix is configured to run, it creates a new path: \Users\local_%username%.<br>Writing data to this directory is blocked when <b>Read-Only Blanketing</b> is enabled in<br>Workspace Control managed sessions on Windows Server 2019 machines. This is<br>enabled in Workspace Control Console, under <b>Security &gt; Data &gt; Read-Only</b><br><b>Blanketing &gt; Settings</b> tab.<br>Link to KB article                    |
| 86705      | In a specific scenario where multiple Microsoft Windows Active Directory domains<br>are configured in the Workspace Control Console, a delay occurs during the start of<br>the Workspace Control managed session. The delay happens during <i>Preparing</i><br><i>Applications</i> when users log on from an external domain.<br><b>Note:</b> Refer to the KB article for the specific details of this scenario.<br>Link to KB article |
| 86713      | After renaming the folder where a UWP package resides, the list of<br>UWP applications is not properly populated when creating a new Workspace<br>Control managed UWP application. This is done from the Workspace<br>Control Console, under <b>Composition &gt; Applications &gt; Start Menu</b> tab.<br>Link to KB article                                                                                                    |
| 86834      | In the Workspace Control Console, under <b>Administration &gt; Agents &gt; Agents</b> tab,<br>if the <b>Filter</b> is set to another option than the default ( <b>All Workspace Containers</b> ), it<br>remains active even after switching to other node. This can cause Workspace<br>Control Agents to not be visible under <b>User Context &gt; Workspace Containers</b> .<br>Link to KB article                                    |
|            | When using the Ivanti Neurons for Edge Intelligence integration for Workspace<br>Control, the <b>Export to CSV</b> option did not save the files to the <i>Downloads</i> folder on<br>Windows machines. The CSV files were instead saved to the Windows <i>temp</i><br>directory.                                                                                                    |

# Workspace Control 2021.1 (10.6.40.0)

| Problem ID | Title                                                                                                    |
|------------|----------------------------------------------------------------------------------------------------|
| 77276      | In the Workspace Control Console, under <b>Composition &gt; Actions By Event &gt; At</b><br><b>Logon</b> , managed applications launched through execute commands using<br>%respfdir%\pwrgate.exe %application ID% as the command line can<br>result in the application intermittently not starting.<br><u>Link to KB article</u> |
| 77280      | Workspace Control does not correctly restore user settings with Value=<br>(Default) if their Data field is empty.<br>Link to KB article                                                                                                    |
| 77533      | When using the Workspace Control Shell, the taskbar is not visible when Windows exits the screensaver.<br>Link to KB article                                                                                                    |
| 85812      | Workspace Control Agent cache do not update successfully when the Microsoft TS RemoteApp integration is enabled.<br>Link to KB article                                                                                                    |
| 86358      | The TCPIP.sys driver causes BSOD during Workspace Control managed sessions.<br>The following error message is displayed: <i>DRIVER IRSQL NOT LESS OR EQUAL failed</i><br><i>tcpip.sys</i> .<br>Link to KB article                                                                                                    |
| 86588      | When <b>File Certificate Security</b> is enabled, the Workspace Control splash screen does not load past 90% (Composing Data Sources) during session logon. This prevents the session logon to complete and prevents other users from logging into the same server.<br><u>Link to KB article</u>                                  |
|            | When setting up Ivanti Cloud Relay in new Workspace Control environments, the ConnectorId and ConnectorKey registry keys are not updated.                                                                                                    |

# Workspace Control 2021.1 (10.6.30.0)

| Problem ID | Title                                                                                                    |
|------------|----------------------------------------------------------------------------------------------------|
| 76175      | When the Workspace Control Shell is used, Microsoft Teams cannot be closed during log off.<br>Link to KB article                                                                                                    |
| 76839      | Citrix Private VM hosted applications are not intercepted by Workspace Control.<br>Link to KB article                                                                                                    |
| 77769      | Executing res.exe /config commands with additional parameters from<br>Ivanti Automation or the Windows Task Scheduler, results in failure.<br>Link to KB article                                                                                                    |
| 77993      | When Citrix XenApp Publishing is used, the Remote Access Connection Manager service cannot start if the Secure Socket Tunneling Protocol Service is disabled on the Citrix server.<br>Link to KB article                                                                                                    |
| 78162      | Importing a connection file in the Workspace Control Agent using the command<br>line, results in message: <i>Ivanti Workspace Control Agent - Configure connection</i> .<br><i>Please enter a Cloud Relay Server Account Id</i> .<br><u>Link to KB article</u>                                                                                                    |
| 78173      | pwrcache.exe generates error:<br>ProfileContainerConfigurationFactory.CreateConfiguration - Input String was not in a<br>correct format. This occurs when configuration changes are made to <b>Location and</b><br><b>Devices</b> or <b>Workspace Containers</b> in Workspace Control environments where the<br>Microsoft Profile Container Integration was never enabled.<br><u>Link to KB article</u> |
| 78255      | Registry setting MonitorEndProgram does not work when Workspace Control is configured to use French or Norwegian languages.                                                                                                    |
| 78287      | When a Workspace Control managed session is started, duplicate entries are created for <b>User Registry</b> settings of type string with Name={Default}.<br>Link to KB article                                                                                                    |

| Problem ID | Title                                                                                                    |
|------------|----------------------------------------------------------------------------------------------------|
| 78327      | After upgrading from Workspace Control 10.0.400.0 to version 10.1.100.0, User<br>Installed Applications are not visible in the Start Menu.<br><u>Link to KB article</u>                                                                                                    |
| 85813      | Windows 10 template for capturing taskbar settings causes Workspace Control to become unresponsive while loading.<br>Link to KB article                                                                                                    |
| 86056      | In the same Workspace Control managed session, starting second instances of Citrix published applications takes a minute before the instance starts.<br>Link to KB article                                                                                                    |
| 86077      | Opening PDF files from Workspace Control managed App-V applications takes over<br>a minute before the file opens.<br><u>Link to KB article</u>                                                                                                    |
| 86311      | After upgrading to Workspace Control 10.6.30.0, App-V applications configured as<br>Workspace Control managed applications do not start.<br><u>Link to KB article</u>                                                                                                    |
| 86316      | After upgrading to Workspace Control 10.6.30.0, managed applications configured with dynamic privileges do not start.<br>Link to KB article                                                                                                    |
| 86338      | After upgrading to Workspace Control 10.6.30.0, <b>Folder Synchronization</b> does not<br>work on Windows Server operating systems. This option is found in the Workspace<br>Control Console under <b>Composition &gt; Actions By Type &gt; Files and Folders &gt;</b><br><b>Folder Synchronization</b> .<br>Link to KB article |
| 86354      | After upgrading to Workspace Control 10.6.30.0, user settings with Value=<br>(Default) are restored with empty Data fields.<br>Link to KB article                                                                                                    |
|            | When using Ivanti Cloud Relay, Workspace Control Agents sometimes create duplicate copies of the Agent.<br>Link to KB article                                                                                                    |

| Problem ID | Title                                                                                                    |
|------------|----------------------------------------------------------------------------------------------------|
|            | When users log into Workspace Control managed sessions configured to use the Workspace Control Shell as the default desktop shell, three instances of Microsoft Edge can be opened in the taskbar and cannot be closed. This behavior prevents users from logging off.<br>Link to KB article                   |
|            | In the Workspace Control Console, under <b>Administration &gt; Agents</b> , configuring<br><b>Run Workspace Composer</b> to either <b>Automatic</b> or <b>Manual</b> does not work<br>correctly for Workspace ControlAgents that are configured to connect to the Cloud<br>Relay.<br><u>Link to KB article</u> |
|            | A locally authenticated user with low privileges can leverage an unspecified attack vector to bypass Files and Folders Security. This makes it possible to start unapproved applications with elevated privileges.<br>Link to KB article                                                                       |

#### **Removed Fixes**

The following fix was removed from this version of Workspace Control:

| Problem ID | Title                                                                                                    |
|------------|----------------------------------------------------------------------------------------------------|
| 77280      | Workspace Control does not correctly restore user settings with Value=<br>(Default) if their Data field is empty.<br>Link to KB article |
| 77385      | The execution order is incorrect when using pwrgate %ID% in execute commands under Actions by Event > At Logon.<br>Link to KB article   |

# Workspace Control 2021.1 (10.6.20.0)

| Problem ID | Title                                                                                                    |
|------------|----------------------------------------------------------------------------------------------------|
| 76526      | Pixelated icons are displayed for Citrix XenApp published application on the Citrix<br>StoreFront website.<br>Link to KB article                                                                                                    |
| 76781      | Triggering a Relay Server force cache update from the Workspace Control Console<br>results in error: <i>Windows can not access the specified device, path, or file. You may</i><br><i>not have the appropriate permissions to access the item.</i><br><u>Link to KB article</u> |
| 76832      | User settings are not synchronized if a Workspace refresh is performed when users log into Workspace Control managed sessions and then establish a VPN connection.<br>Link to KB article                                                                                        |
| 76916      | The Windows desktop background is not always set in Workspace Control managed sessions.<br>Link to KB article                                                                                                    |
| 77183      | Checking the <b>Do not show this message again</b> option does not prevent further<br><b>Network Security</b> notifications from displaying.<br><u>Link to KB article</u>                                                                                                    |
| 77250      | After installing Workspace Control, an incomplete Workspace Control Agent cache causes user sessions to contain unmanaged shortcuts and generate multiple errors of type <i>out-of-memory</i> .<br><u>Link to KB article</u>                                                    |
| 77350      | Creating Building Blocks using the following command does not generate the<br>corresponding XBB files:<br>pwrtech.exe /export path\ <file path=""> /guid={<guid>}<br/>Link to KB article</guid></file>                                                                          |
| 77385      | The execution order is incorrect when using pwrgate %ID% in execute commands<br>under Actions by Event > At Logon.<br>Link to KB article                                                                                                    |

| Problem ID | Title                                                                                                    |
|------------|----------------------------------------------------------------------------------------------------|
| 77387      | When <b>ImgGuard filter-driver</b> is active, <i>Surpass Viewer</i> application is not displayed after being started. This occurs on Workspace Control version 10.4.50.0 or higher.<br>Link to KB article                                                                   |
| 77492      | Under <b>Administration &gt; Agents &gt; Agents</b> tab, no Workspace Control Agents are displayed upon request using the <b>Search</b> button. This occurs on Workspace Control 2021.2 (version 10.6.0.0 or 10.6.10.0) with MySQL as the database type. Link to KB article |
| 77494      | Differences between Building Blocks created from the Workspace Control Console<br>and Building Blocks created using the pwrtech.exe command-line tool.<br>Link to KB article                                                                                                |
| 77511      | Microsoft FSLogix configuration made in the Workspace Control Console is not<br>applied correctly to VMware Horizon environments when Access Control is based on<br>Active Directory membership.<br>Link to KB article                                                      |
| 77513      | Microsoft Edge Chromium managed shortcut is removed from the taskbar upon<br>starting a new Workspace Control session. This occurs on Workspace Control 2021.2<br>(version 10.6.10.0) running on Windows 10 build 20H2.<br>Link to KB article                               |
| 77514      | When the UseStoreBrowse registry setting is configured to Yes, the Instant<br>Passthrough zone membership configuration is not applied to published<br>applications.<br>Link to KB article                                                                                  |
| 77830      | Workspace Control Console 10.6.0.0 MSI file can trigger a virus alert.<br>Link to KB article                                                                                                    |
| 77833      | Workspace Control Management Portal 10.6.10.0 MSI file can trigger a malware alert from Symantec Endpoint Protection.<br>Link to KB article                                                                                                    |
|            | The text of the drop-down menu options for <b>Setup &gt; Integration &gt;</b><br><b>Ivanti Products &gt; Ivanti Neurons for Edge Intelligence &gt; Settings</b> tab is editable.                                                                                            |

# Workspace Control 2021.1 (10.6.10.0)

| Problem ID | Title                                                                                                    |
|------------|----------------------------------------------------------------------------------------------------|
| 74104      | Ivanti Automation tasks are not executed after configuring them to run as<br>Notification type from the Workspace Control Console.<br>Link to KB article                                                                                                    |
| 74777      | Microsoft Windows Firewall service becomes unresponsive and results in a black screen when logging into Workspace Control sessions.<br>Link to KB article                                                                                                    |
| 74781      | During logon, if the printer creation process takes too long to complete, it prevents<br>Workspace Control from establishing a connection between the VDX Plugin and the<br>VDX Engine.<br>Link to KB article                                                                                                    |
| 74887      | After new Workspace Control Agent installations, Agent cache synchronization takes<br>an unexpectedly long time to complete.<br>Link to KB article                                                                                                    |
| 75496      | When attempting to delete zones configured for global authorized files under their<br><b>Access Control</b> tab > <b>Locations and Devices</b> , it results in error message: <i>The</i><br><i>selected Locations and Devices cannot be removed because it is still referenced by the</i><br><i>following objects</i> .<br><u>Link to KB article</u> |
| 75991      | Workspace Control configures the screensaver timeout interval even when the screensaver is disabled from the Workspace Control Console under <b>Composition &gt;</b><br><b>Desktop &gt; Screensaver</b> .<br>Link to KB article                                                                                                    |
| 76174      | Microsoft Exchange Online (Office 365) e-mail template no longer works.<br>Link to KB article                                                                                                    |
| 76310      | Execute Commands that use PowerShell scripts are carried out, but result in error message: (2) - The system cannot find the file specified.<br>Link to KB article                                                                                                    |

| Problem ID | Title                                                                                                    |
|------------|----------------------------------------------------------------------------------------------------|
| 76317      | Long Desktop Background file names are truncated in the Workspace Preferences menu, under <b>Background &gt; Select</b> .<br>Link to KB article                                                                                                    |
| 76783      | Under specific conditions, the results of Maintenance Actions are not reported correctly. These actions are configured in the Workspace Control Console under <b>Administration &gt; Maintenance</b> .<br>Link to KB article                                                                                                    |
| 76875      | White lines at the end of digitally signed PowerShell scripts are removed, resulting in invalid digital signatures and the scripts failing to execute.<br>Link to KB article                                                                                                    |
| 76945      | In the Workspace Control Console, under <b>Security &gt; Applications &gt; User Installed</b><br><b>Applications</b> or <b>Administration &gt; Performance &gt; CPU Optimization</b> , entries in<br>the <b>Log</b> tab can be displayed in incorrect order under the <b>Time</b> column.<br><u>Link to KB article</u>            |
| 77130      | In the Workspace Control Console, under <b>Composition &gt; User Settings</b> , if the <b>Show all User Settings</b> option is checked, the <b>Load Policy</b> column displays incorrect default settings.<br><u>Link to KB article</u>                                                                                           |
| 77141      | After configuring <b>User Settings Capturing</b> for a managed application, starting another managed application occurs only after the capture is complete.<br>Link to KB article                                                                                                    |
| 77161      | Profile Containers status not updating in local cache after disabling the Microsoft<br>Profile Containers Integration.<br>Link to KB article                                                                                                    |
| 77208      | Disabling the Microsoft Profile Containers Integration triggers dialog box: <i>Not all required parameters are filled in. Would you like to continue?</i><br>Link to KB article                                                                                                    |
| 77276      | In the Workspace Control Console, under <b>Composition &gt; Actions By Event &gt; At</b><br><b>Logon</b> , managed applications launched through execute commands using<br>%respfdir%\pwrgate.exe %application ID% as the command line can<br>result in the application intermittently not starting.<br><u>Link to KB article</u> |
# **Additional information**

#### **Workspace Control Product Area**

Product downloads and documentation, or useful configuration and troubleshooting guides are found at the following link:

https://forums.ivanti.com/s/workspace-control-powered-by-res

## **Previous Versions of Ivanti Workspace Control**

Downloads links to previous versions of Ivanti Workspace Control and their corresponding release notes are available on the Ivanti Community:

https://forums.ivanti.com/s/article/Ivanti-Workspace-Control-revision-download-links

## **Supported Operating Systems and Technologies**

Supported Operating Systems, Database Systems, Directory Services, and third-party software are detailed in the Compatibility Matrix:

https://help.ivanti.com/res/help/en\_US/IWC/2021/Help/Content/49657.htm

## Workspace Control Upgrade Guide

Information about the upgrade path of Workspace Control is found at the following link:

https://forums.ivanti.com/s/article/lvanti-Workspace-Control-Upgrade-Guide-10-2-x-10-3-x

#### **Workspace Control Antivirus Best Practices**

Antivirus exclusions required for Workspace Control are found at the following link:

https://forums.ivanti.com/s/article/lvanti-Workspace-Control-Antivirus-Best-Practices

#### **Workspace Control Ideas**

Vote for new ideas or submit your own ideas for Workspace Control:

https://ivanti.uservoice.com/forums/928756-workspace-control

## **Further Help and Information**

Information about installing, configuring, and using Ivanti Workspace Control is available in the Administration Guide:

https://help.ivanti.com/res/help/en\_US/IWC/2021/Help/default.htm